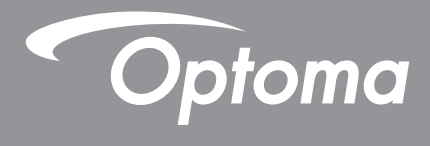

# **DLP<sup>®</sup>-projektor**

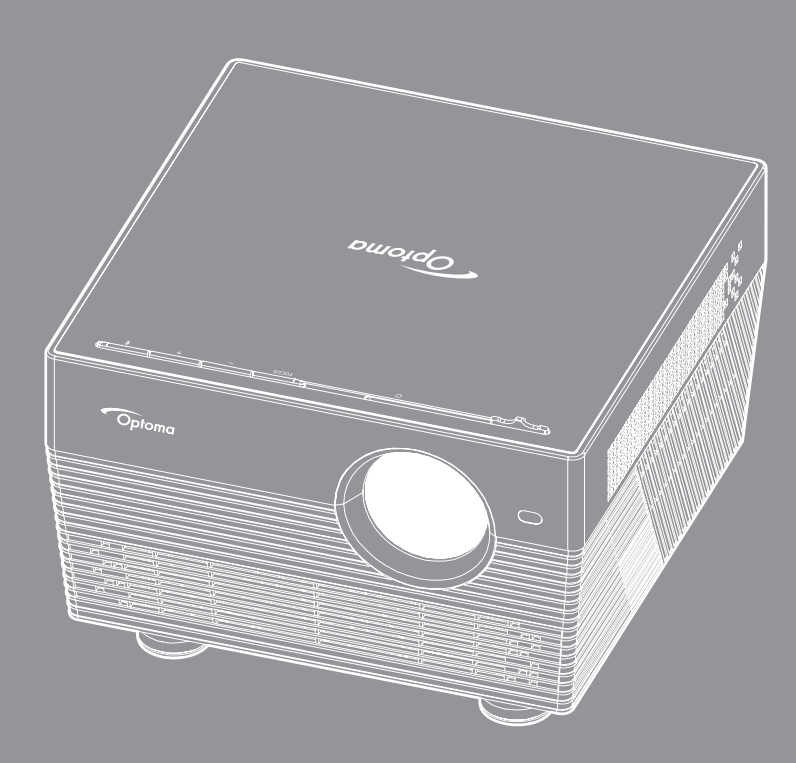

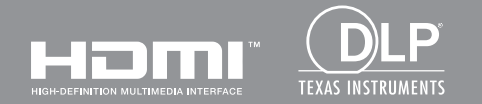

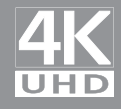

Bruksanvisning

# INNHOLDSFORTEGNELSE

| SIKKERHEI                                            | 4  |
|------------------------------------------------------|----|
| Viktige sikkerhetsanvisninger                        |    |
| Sikkerhetsinformasjon for 3D                         | 5  |
| Opphavsrett                                          | 6  |
| Fraskrivelse av ansvar                               | 6  |
| Vedkjennelse av varemerker                           | 6  |
|                                                      |    |
| Overensstemmelseserklæring for EU-land         M/EEE |    |
| <i>VVEEE</i>                                         | 1  |
| INTRODUKSJON                                         | 8  |
|                                                      |    |
| Pakkeoversikt                                        | 8  |
| Standard tilbehør                                    | 8  |
| Ekstrautstyr                                         | 8  |
| Produktoversikt                                      |    |
| Tilkobiinger                                         | 10 |
| IR-fiernkontroll                                     | 10 |
| Bluetooth-fiernkontroll                              |    |
| ,                                                    |    |
| OPPSETT OG MONTERING                                 | 14 |
| Mantara projektorop                                  | 11 |
| Koble kilder til projektoren                         | 14 |
| Justere det projektoren                              |    |
| Sette opp fjernkontrollen                            |    |
|                                                      |    |
| BRUKE PROJEKTOREN                                    | 20 |
| Skru av/nå projektoren                               | 20 |
| Velge en inngangskilde                               |    |
| Bruke projektoren som trådløs høyttaler              |    |
| Oversikt over Hjem-skjermen                          | 26 |
| Projektorinnstillinger                               | 27 |
| Programinnstillinger                                 | 40 |

| EKSTRA INFORMASJON                    | 59 |
|---------------------------------------|----|
|                                       |    |
| Støttede oppløsninger                 | 59 |
| Bildestørrelse og projiseringsavstand | 60 |
| Projektormål og takmontering          | 61 |
| IR-fjernkontrollkoder                 | 62 |
| Bluetooth-fjernkontrollkoder          | 63 |
| Feilsøking                            | 64 |
| Lysdiode-meldinger                    | 66 |
| Spesifikasjoner                       | 68 |
| Konfigurere Smarthjem med projektoren | 69 |
| Optomas kontorer globalt              | 76 |

## SIKKERHET

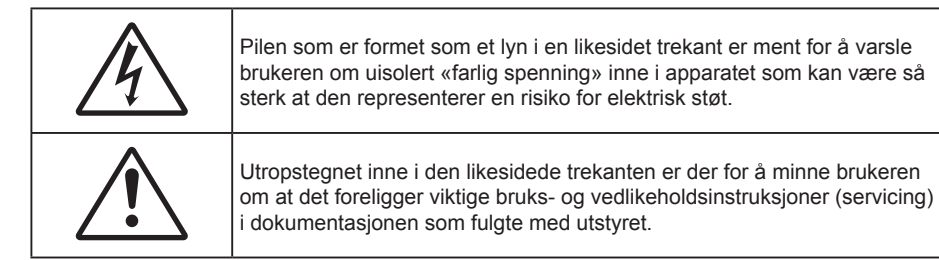

Vennligst rett deg etter alle advarsler, sikkerhetstiltak og vedlikeholdsråd i denne brukerveiledningen.

## Viktige sikkerhetsanvisninger

- RG1 IEC 62471-5:2015.
- Ikke blokker ventilasjonsåpningene. For å sørge for pålitelig operasjon av projektoren og beskytte den fra overopphetning, anbefales det at du installerer projektoren på en plass som ikke blokkerer ventilasjonen. Som et eksempel, ikke plasser projektoren på et stuebord med flere andre objekter, på en sofa, seng, osv. Ikke sett projektoren i et avsperret område som en bokhylle eller kabinett som begrenser luftstrømmen.
- For å redusere risikoen for brann og/eller elektrisk sjokk, utsett ikke utstyret for regn eller fuktighet. Ikke installer projektoren i nærheten av varmekilder som radiatorer, panelovner, komfyrer eller andre apparater som forsterkere som avgir varme.
- Ikke la gjenstander eller væske komme inn i projektoren. De kan komme i kontakt med farge spenningspunkter og kortslutte deler som kan føre til brann eller elektrisk støt.
- Ikke bruk under følgende forhold:
  - I svært varme, kalde eller fuktige omgivelser.
    - (i) Kontroller at romtemperaturen ligger på mellom 5°C ~ 40°C
    - (ii) Relativ fuktighet er 10 % ~ 85 %
  - I områder utsatt for ekstremt støv eller skit.
  - Må ikke brukes nær apparat som skaper sterke magnetiske felt.
  - I direkte sollys.
- Ikke bruk enheten hvis den har blitt fysisk skadet eller misbrukt. Fysisk skade/misbruk kan (men er ikke begrenset til):
  - Enheten har blitt sluppet.
  - Strømledningen eller pluggen er skadet.
  - Væske er sølt på projektoren.
  - Projektoren har blitt utsatt for regn eller fukt.
  - Noe har falt inn i projektoren eller noe er løst innvendig.
- Ikke plasser projektoren på et ustabilt underlag. Projektoren kan velte, noe som kan føre til personskade eller skade på projektoren.
- Ikke blokker lyset som kommer ut av projektorlinsen når projektoren er i drift. Lyset vil varme opp objektet og det kan smelte, forårsake brannskader eller starte en brann.
- Vennligst ikke åpne eller ta fra hverandre projektoren. Det kan medføre elektrisk støt.
- Ikke prøv å utføre service på enheten selv. Åpning eller fjerning av deksler kan utsette deg for farlig spenning eller andre farer. Ring Optoma før du sender enheten inn for reparasjon.
- Se dekslet på projektoren for sikkerhetsrelaterte merknader.
- Enheten bør kun repareres av passende servicepersonell.
- Bruk kun tillegg/tilbehør som er spesifisert av produsenten.
- Ikke se inn rett inn i projektorlinsen under bruk. Det skarpe lyset kan skade øynene dine.

- Når du skrur av projektoren, sørg for at projektoren fullfører kjølesyklusen før du kobler fra strømmen. La projektoren nedkjøles i 90 sekunder.
- Slå av og koble strømledningen fra stikkontakten før du rengjør produktet.
- Bruk en myk klut fuktet med et mildt rengjøringsmiddel for å rengjøre skjermboksen. Ikke bruk skuremidler, voks eller oppløsningsmidler for å rengjøre enheten.
- Ta ut støpselet fra stikkontakten dersom produktet ikke skal brukes over en lengre periode.
- Ikke sett opp projektoren på steder der det kan bli utsatt for vibrasjoner eller støt.
- Ikke ta på linsen med bare hendene.
- Fjern batteri/batterier fra fjernkontrollen før oppbevaring. Hvis batteriet/batteriene ligger igjen i fjernkontrollen over lange perioder, kan de lekke.
- Ikke bruk eller oppbevar projektoren på steder der røyk fra olje eller sigaretter kan være til stede, da det kan forringe ytelsen til projektoren.
- Monter projektoren i riktig retning, da en uvanlig plassering kan påvirke ytelsen til projektoren.
- Bruk en strømskinne og/eller overspenningsvern. Strømbrudd og spenningsfall kan DREPE enheter.

### Sikkerhetsinformasjon for 3D

Følg alle advarsler og forsiktighetsregler som anbefalt før du eller barnet ditt bruker 3D-funksjonen.

#### Warning

Barn og tenåringer kan være mer utsatt for helseproblemer knyttet til det å se på 3D-bilder og bør nøye overvåkes for å unngå at de ser på disse bildene.

### Advarsel om fotosensitivt anfall og andre helserisikoer

- Noen seere kan oppleve et epileptisk anfall eller slag når de utsettes for visse blinkende bilder eller lys som finnes i noen projeksjonsbilder eller videospill. Hvis du lider av, eller har epilepsi eller slag i familien, må du ta kontakt med en medisinsk spesialist før du bruker 3D-funksjonen.
- Selv de som ikke har en personlig historie eller tilfeller av epilepsi eller slag i familien kan ha en udiagnotisert tilstand som kan forårsake fotosensitive epileptiske anfall.
- Gravide, eldre, de som lider av alvorlige sykdommer, de som lider av søvnmangel eller er under påvirkning av alkohol bør ikke bruke enhetens 3D-funksjon.
- Hvis du opplever noen av følgende symptomer, må du straks slutte å se på 3D-bilder og ta kontakt med en medisinsk spesialist: (1) endret syn; (2) døsighet; (3) svimmelhet; (4) ufrivillige øye- eller muskelsammentrekninger; (5) forvirring; (6) kvalme; (7) tap av bevissthet; (8) konvulsjoner; (9) kramper; og/eller (10) desorientering. Barn og tenåringer er mer sannsynlig til å oppleve disse symptomene enn voksne. Foreldre bør ha oppsyn med barna sine og spørre om de opplever disse symptomene.
- 3D-projeksjon kan også forårsake reisesyke, perseptuell ettereffekter, desorientering, slitne øyne og redusert stabilitet i kroppsstillingen. Det anbefales at brukere tar hyppige pauser for å redusere sannsynligheten av disse effektene. Hvis øynene dine viser tegn på å være trette eller tørre eller hvis du har noen av symptomene over, må du straks slutte å bruke denne enheten og ikke bruke den igjen på minst tretti minutter etter at symptomene har forsvunnet.
- Hvis ser på 3D-projeksjon mens du sitter for nært skjermen over lengre tid, kan dette skade synet ditt. Den beste avstanden fra skjermen bør være minst tre ganger skjermens høyde. Det anbefales at seerens øyne er på linje med skjermen.
- Hvis du ser på 3D-projeksjon mens du har på 3D-briller i en lengre periode kan dette føre til hodepine eller tretthet. Hvis du opplever en hodepine, tretthet eller svimmelhet, må du slutte å se på 3D-projeksjon og hvile deg.
- Ikke bruk 3D-brillene for noe annet formål enn å se på 3D-projeksjon.
- Hvis du har på deg 3D-brillene for noe annet formål (som vanlige briller, solbriller, vernebriller, osv.) kan dette være skadelig og kan svekke synet ditt.
- Enkelte seere kan oppleve desorientering når de ser på 3D-projeksjon. Derfor må du IKKE plassere 3D-PROJEKTOR i nærhetne av åpne trapper, kabler, balkonger eller andre objekter som man kan snuble, løpe inn i, falle ned, knuse eller falle over.

### **Opphavsrett**

Denne utgivelsen, inkludert alle fotografier, illustrasjoner og programvare, er beskyttet under internasjonale lover for opphavsrett, med enerett. Verken denne veiledningen, eller noe av materialet i den, kan reproduseres uten skriftlig tillatelse fra forfatteren.

© Copyright 2018

### Fraskrivelse av ansvar

Informasjonen i dette dokumentet kan endres uten varsel. Fabrikanten gir ingen løfter eller garantier når det gjelder innholdet herav og frasier seg spesielt underforståtte garantier om salgbarhet eller egnethet for et spesielt formål. Fabrikanten forbeholder seg rettigheten til å revidere denne publikasjonen og gjøre endringer nå og da til innholdet herav uten forpliktelse til å melde i fra til noen om en slik revidering eller endring.

### Vedkjennelse av varemerker

Kensington er et USA-registrert varemerke for ACCO Brand Corporation med utstedte registreringer og søknader i andre land over hele verden.

HDMI, HDMI-logoen og High-Definition Multimedia Interface er varemerker eller registrerte varemerker for HDMI Licensing LLC i USA og andre land.

DLP<sup>®</sup>, DLP Link og DLP-logoen er registrerte varemerker for Texas Instruments, og BrilliantColor<sup>™</sup> er et varemerke for Texas Instruments.

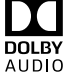

Produsert under lisens fra Dolby Laboratories.

Dolby, Dolby Audio og symbolet med den doble D-en er varemerker for Dolby Laboratories.

Amazon, Alexa og alle relaterte logoer er varemerker som tilhører Amazon.com, Inc. eller dennes tilknyttede selskaper.

Alle andre produktnavn som brukes i denne veiledningen er eiendommen til deres respektive eiere og er anerkjent.

### FCC

Dette utstyret har blitt testet og er funnet å etterkomme grensene for en digital enhet i klasse B i henhold til kapittel 15 i FCC-bestemmelsene. Disse grensene er utformet for å gi fornuftig beskyttelse mot skadelige forstyrrelser ved installasjon i et hjem. Utstyret genererer, bruker og kan avgi frekvensenergi, og kan, dersom det ikke installeres og brukes i henhold til instruksjonene, forårsake skadelige forstyrrelser for radiokommunikasjon.

Det er imidlertid ingen garanti for at interferens ikke vil oppstå i en bestemt installasjon. Hvis dette apparatet forårsaker skadelige forstyrrelser i radio- eller TV-mottak, noe som kan fastslås ved å skru apparatet av og på, oppfordres brukeren til å prøve å rette på forstyrrelsene gjennom en eller flere av følgende virkemidler:

- Flytt eller endre retning på mottakerantennen.
- Øk avstanden mellom enheten og mottakeren.
- Koble enheten inn i et uttak på en annen krets enn den mottakeren er koblet til.
- Kontakt forhandleren eller en erfaren radio/TV-tekniker for å få hjelp.

### Merknad: Beskyttede kabler

Alle tilkoblinger til andre dataapparater må gjøres med skjermede kabler for at FCCs bestemmelser skal overholdes.

### Forsiktig

Endringer eller modifiseringer som ikke er uttrykkelig godkjent av produsenten kan ugyldiggjøre brukerens fullmakt, som er gitt av Federal Communications Commission, til å bruke denne projektoren.

#### Vilkår for bruk

Denne enheten overensstemmer med del 15 i FCC-kravene. Bruk er underlagt de følgende to betingelsene:

- 1. Apparatet kan ikke forårsake skadelige forstyrrelser, og
- 2. Denne enheten må godta mottatt interferens, medregnet interferens som kan forårsake uønsket drift.

#### Merknad: Kanadiske brukere

Dette digitale apparatet i klasse B overholder canadiske ICES-003.

Remarque à l'intention des utilisateurs canadiens

Cet appareil numerique de la classe B est conforme a la norme NMB-003 du Canada.

### Overensstemmelseserklæring for EU-land

- EMC-direktiv 2014/30/EC (medregnet endringer)
- Lavspenningsdirektivet 2014/35/EC
- R & TTE-direktivet 1999/5/EC (hvis produktet har RF-funksjon)

### WEEE

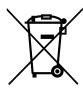

### Instruksjoner for kassering

lkke kast dette elektroniske apparatet i søpla når det kasseres. For å minimere forurensing og sikre så god beskyttelse av det globale miljøet som mulig bør det resirkuleres.

### Pakkeoversikt

Pakk ut forsiktig, og kontroller at elementene som er oppført nedenfor under Standard tilbehør er til stede. Noen av elementene under Ekstrautstyr er kanskje ikke tilgjengelige avhengig av modell, spesifikasjon og område. Ta kontakt med kjøpstedet. Noe tilbehør kan variere fra område til område.

Garantikortet leveres kun i enkelte områder. Ta kontakt med forhandleren for mer informasjon.

### Standard tilbehør

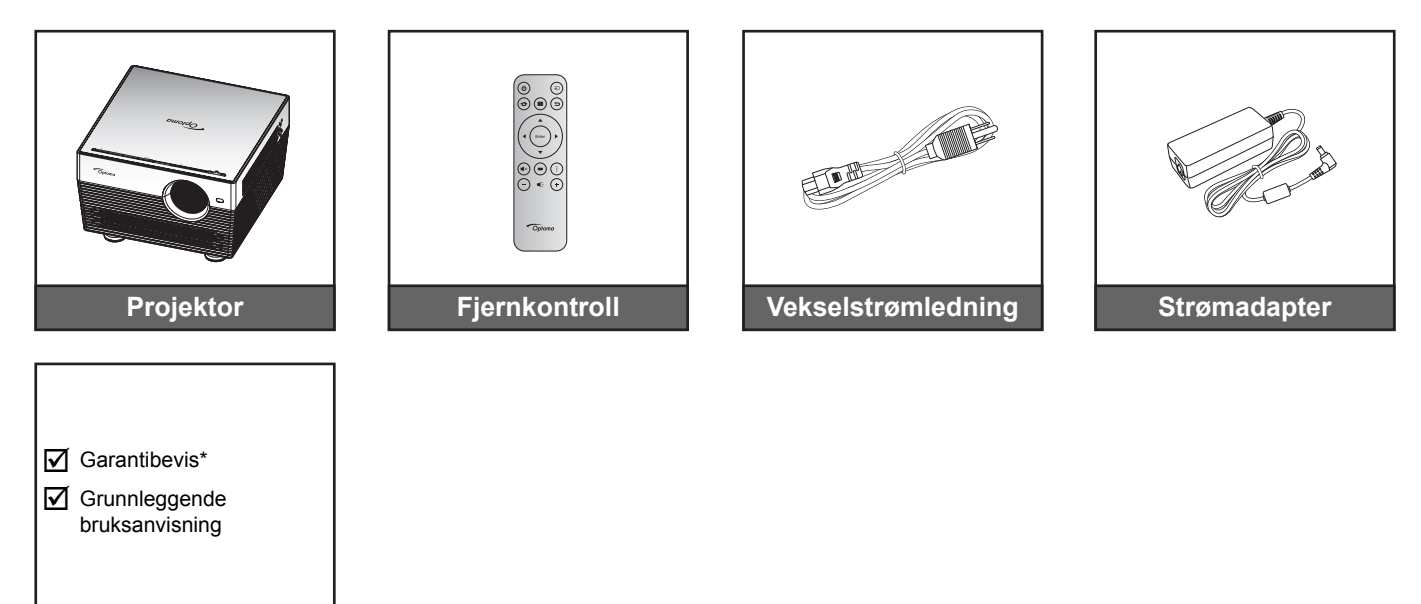

#### Merk:

- Fjernkontrollen leveres med batteri.
- Den faktiske fjernkontrollen kan variere avhengig av region.
- \* Informasjon om europeisk garanti finnes på www.optoma.com.

### Ekstrautstyr

Dokumentasjon

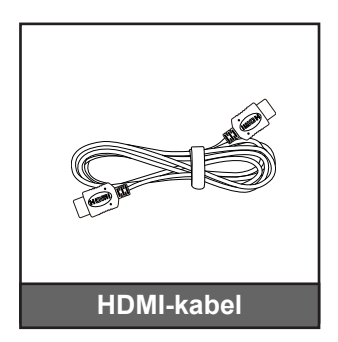

Merk: Valgfritt tilbehør varierer avhengig av modell, spesifikasjon og region.

### Produktoversikt

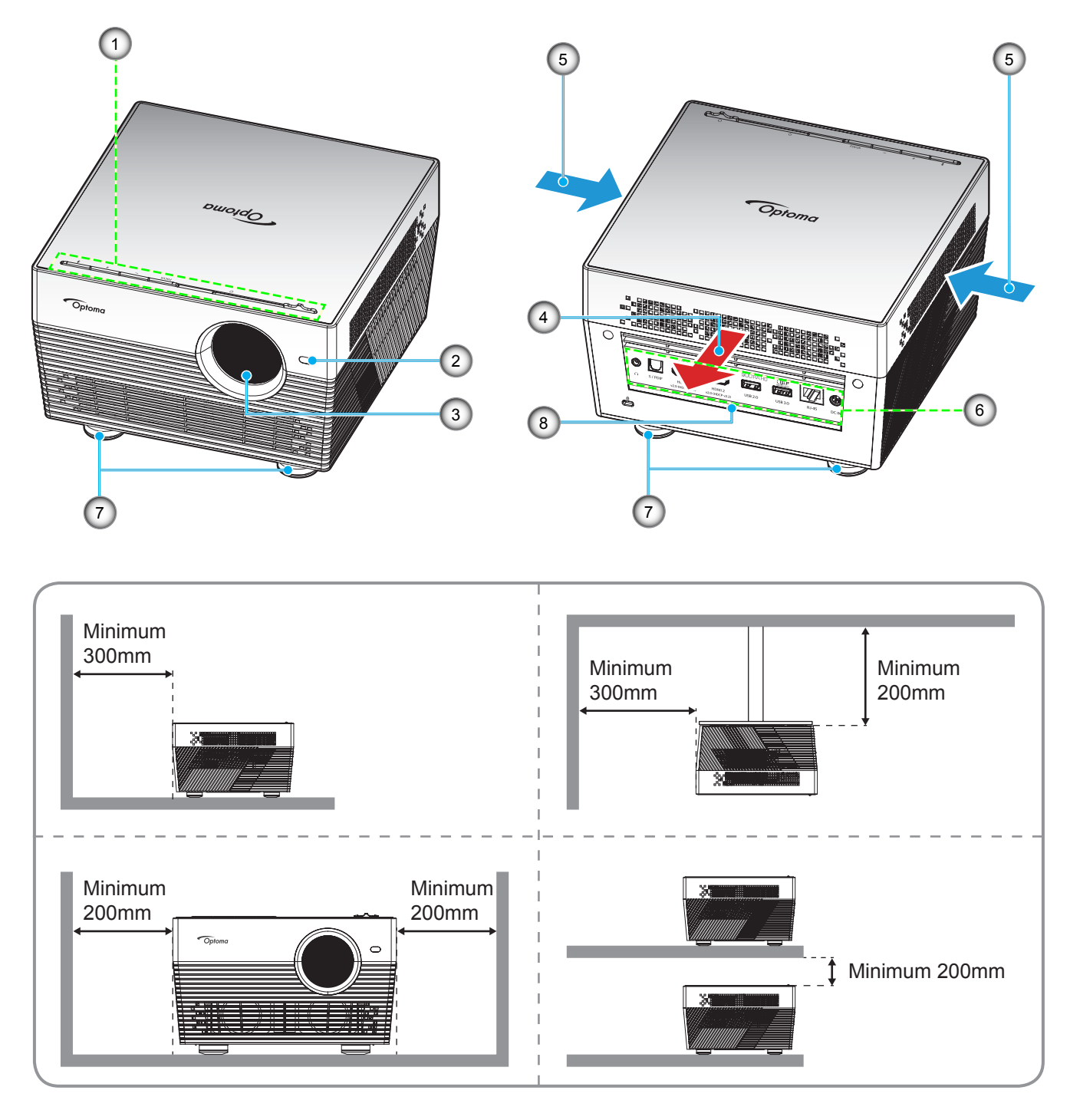

#### Merk:

- Ikke blokker projektorens luftinn- og uttaksventilene.
  - Når projektoren i et lukket rom, må du la det være minst 20cm klaring rundt luftinn- og uttaksventilene.

| Nr. | Element             | Nr. | Element              |
|-----|---------------------|-----|----------------------|
| 1.  | Tastatur            | 5.  | Ventilasjon (inntak) |
| 2.  | Autofokussensor     | 6.  | Inngang/utgang       |
| 3.  | Linse               | 7.  | Vipp-justeringsfot   |
| 4.  | Ventilasjon (uttak) | 8.  | IR-mottaker          |

## Tilkoblinger

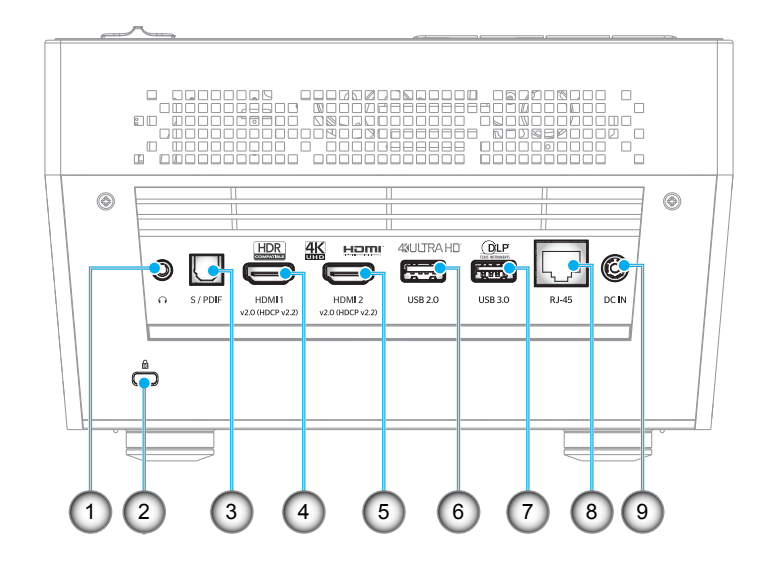

| Nr. | Element                          | Nr. | Element                           |
|-----|----------------------------------|-----|-----------------------------------|
| 1.  | Hodetelefonkontakt               | 6.  | USB 2.0-kontakt (strøm 5 V 1 A)   |
| 2.  | Kensington <sup>™</sup> låseport | 7.  | USB 3.0-kontakt (strøm 5 V 1,5 A) |
| 3.  | S/PDIF-kontakt                   | 8.  | RJ-45-kontakt                     |
| 4.  | HDMI 1-kontakt                   | 9.  | Likestrøminngang                  |
| 5.  | HDMI 2-kontakt                   |     |                                   |

## Tastatur

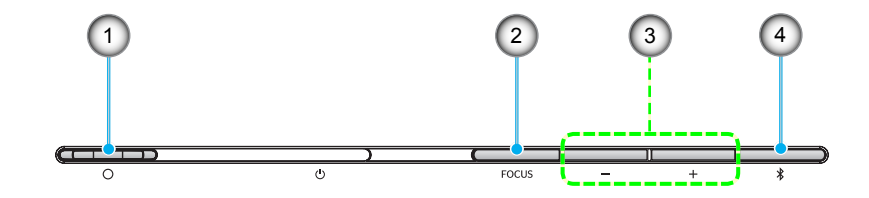

| Nr. | Element                                                         | Nr. | Element                                             |
|-----|-----------------------------------------------------------------|-----|-----------------------------------------------------|
| 1.  | Linsedekselspake<br>(Dør åpen /dør stengt)                      | 3.  | Volumjustering / Manuell fokusjustering / Medievalg |
| 2.  | Fokus<br>(Kort trykk: manuell fokus;<br>langt trykk: autofokus) | 4.  | Lydmodus / Strøm på/av / LED-status                 |

## IR-fjernkontroll

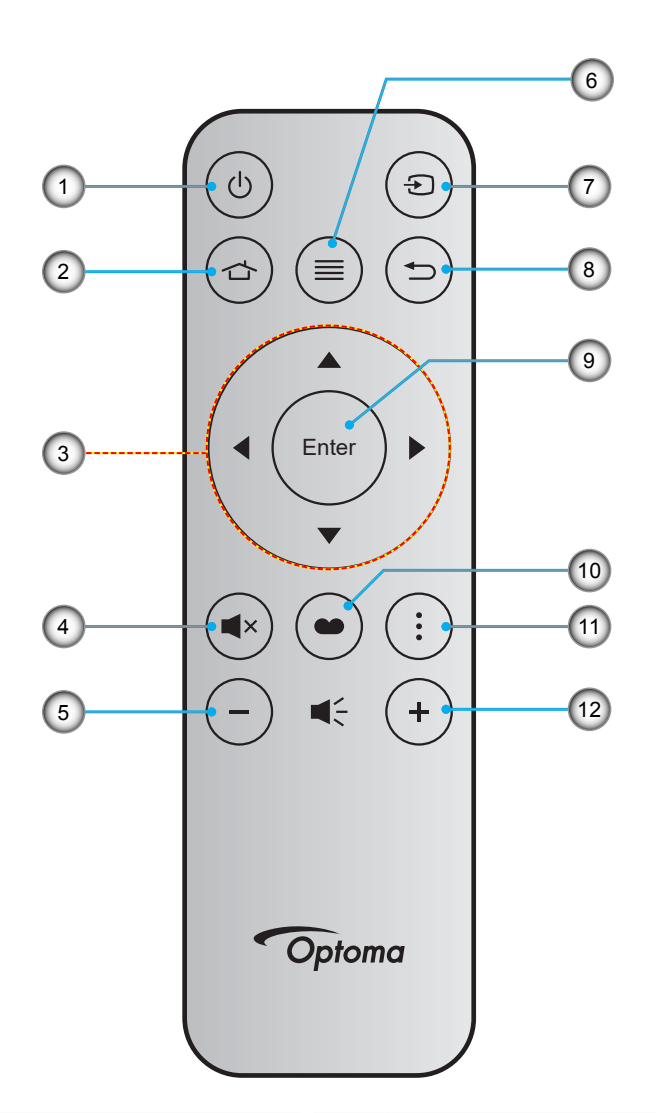

| Nr. | Element                  | Nr. | Element     |
|-----|--------------------------|-----|-------------|
| 1.  | Skru på/av               | 7.  | Source      |
| 2.  | Hjem                     | 8.  | Tilbake     |
| 3.  | Fire retningsvalgknapper | 9.  | Enter       |
| 4.  | Demp                     | 10. | Skjermmodus |
| 5.  | Volum -                  | 11. | Alternativ  |
| 6.  | Meny                     | 12. | Volum +     |

## Bluetooth-fjernkontroll

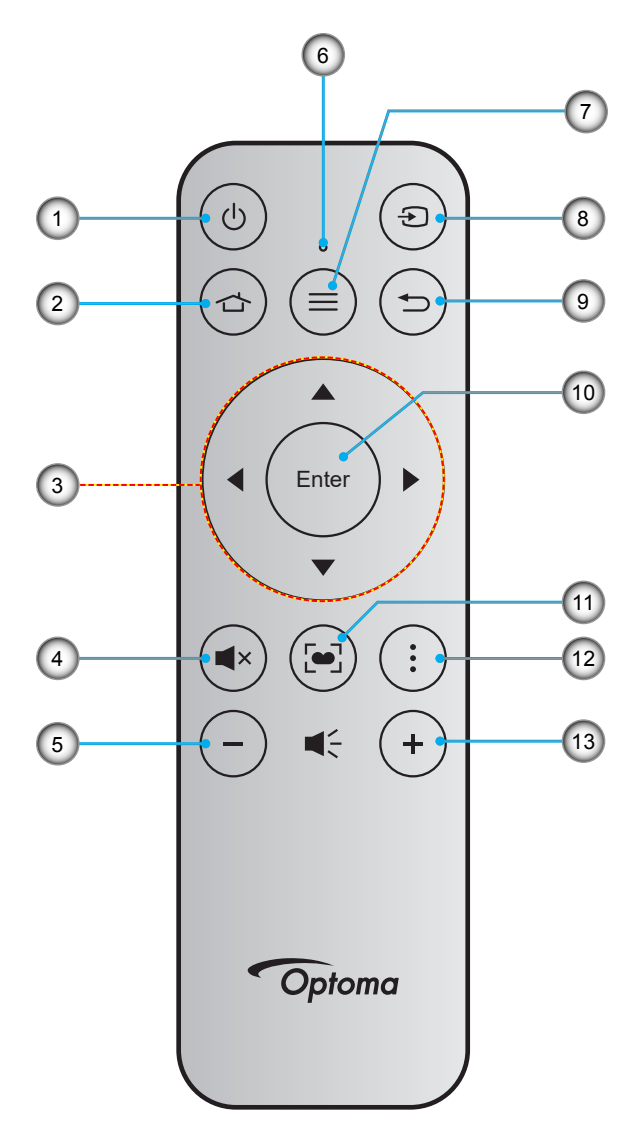

| Nr. | Element                  | Nr. | Element                                                               |
|-----|--------------------------|-----|-----------------------------------------------------------------------|
| 1.  | Skru på/av               | 8.  | Source                                                                |
| 2.  | Hjem                     | 9.  | Tilbake                                                               |
| 3.  | Fire retningsvalgknapper | 10. | Enter                                                                 |
| 4.  | Demp                     | 11. | Skjermmodus<br>(Kort trykk: visningsmodus;<br>langt trykk: autofokus) |
| 5.  | Volum -                  | 12. | Alternativ                                                            |
| 6.  | Status-LED               | 13. | Volum +                                                               |
| 7.  | Meny                     |     |                                                                       |

### Pare Bluetooth-fjernkontrollen med projektoren

Trykk knappene ☐ og samtidig i 2 sekunder. Status-LED-lampen på Bluetooth-fjernkontrollen blinker, noe som indikerer at enheten er i paringsmodus.

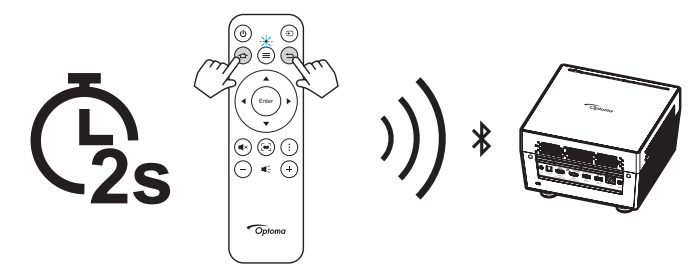

Paringsprosessen tar ca. 20 sekunder. Hvis paringen er vellykket, vil status-LED-lampen på Bluetoothfjernkontrollen lyse solid blått. Ellers vil status-LED-lampen på Bluetooth-fjernkontrollen bli solid rød.

Hvis Bluetooth-fjernkontrollen ikke trykkes på 10 minutter, går den automatisk inn i hvilemodus og Bluetoothenheten kobles fra.

#### Merk:

- Den faktiske fjernkontrollen kan variere avhengig av region.
- Noen taster brukes ikke på visse modeller som ikke støtter disse funksjonene.
- Før du bruker fjernkontrollen for første gang, må du fjerne den gjennomsiktige isoleringsteipen. Se side 18 for batteriinstallasjon.

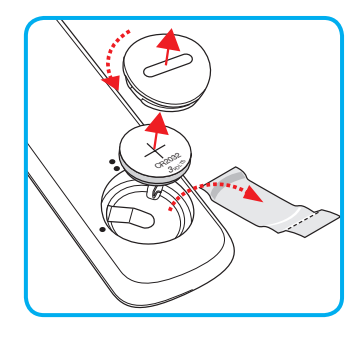

### Montere projektoren

Prosjektøren er utformet for å kunne monteres med en av fire mulige plasseringer.

Du velger hvordan du montere projektoren avhengig av oppsettet til rommet og personlige preferanser. Ta hensyn til størrelsen og plasseringen av skjermen, plasseringen til et egnet strømuttak samt plasseringen og avstanden mellom projektoren og resten av utstyret.

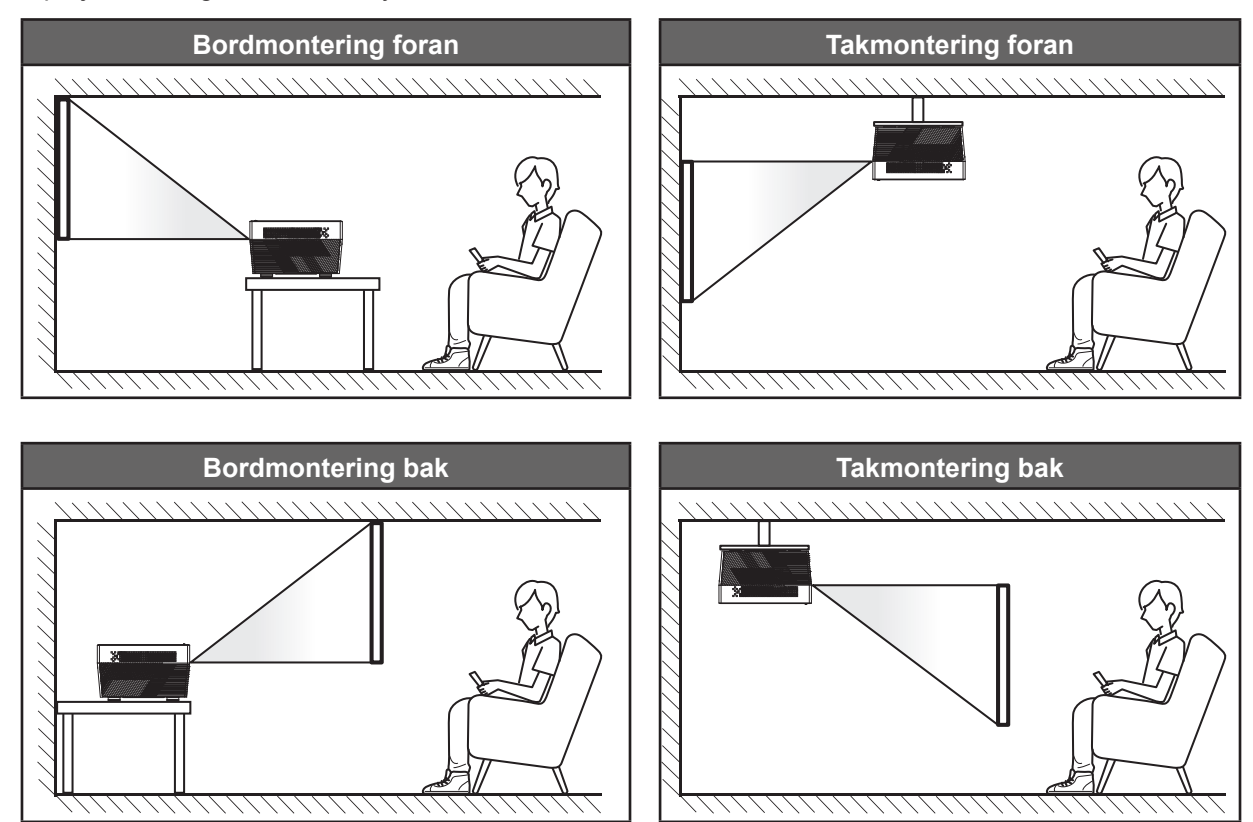

Projektoren skal plasseres på et flatt underlag og 90 grader / vinkelrett med skjermen.

- Du finner informasjon om hvilken bildestørrelse som fås ved en gitt projektorplassering i avstandstabellen på side 60.
- Du finner informasjon om hvilken bildestørrelse som fås ved en gitt avstand i avstandstabellen på side 60.
- Merk: Jo lenger unna projektoren plasseres fra skjermen, jo større blir den projiserte bildestørrelsen, og vertikal forskyvning øker også tilsvarende.

#### VIKTIG!

Ikke bruk projektoren på annen måte enn som bordplate eller takmontert. Projektoren skal være vannrett og ikke vippet enten forover/bakover eller til venstre/høyre. Enhver annen retning vil ugyldiggjøre garantien og kan forkorte levetiden til selve projektoren. Du kan få får om ikke-standard montering ved å ta kontakt med Optoma.

Koble kilder til projektoren

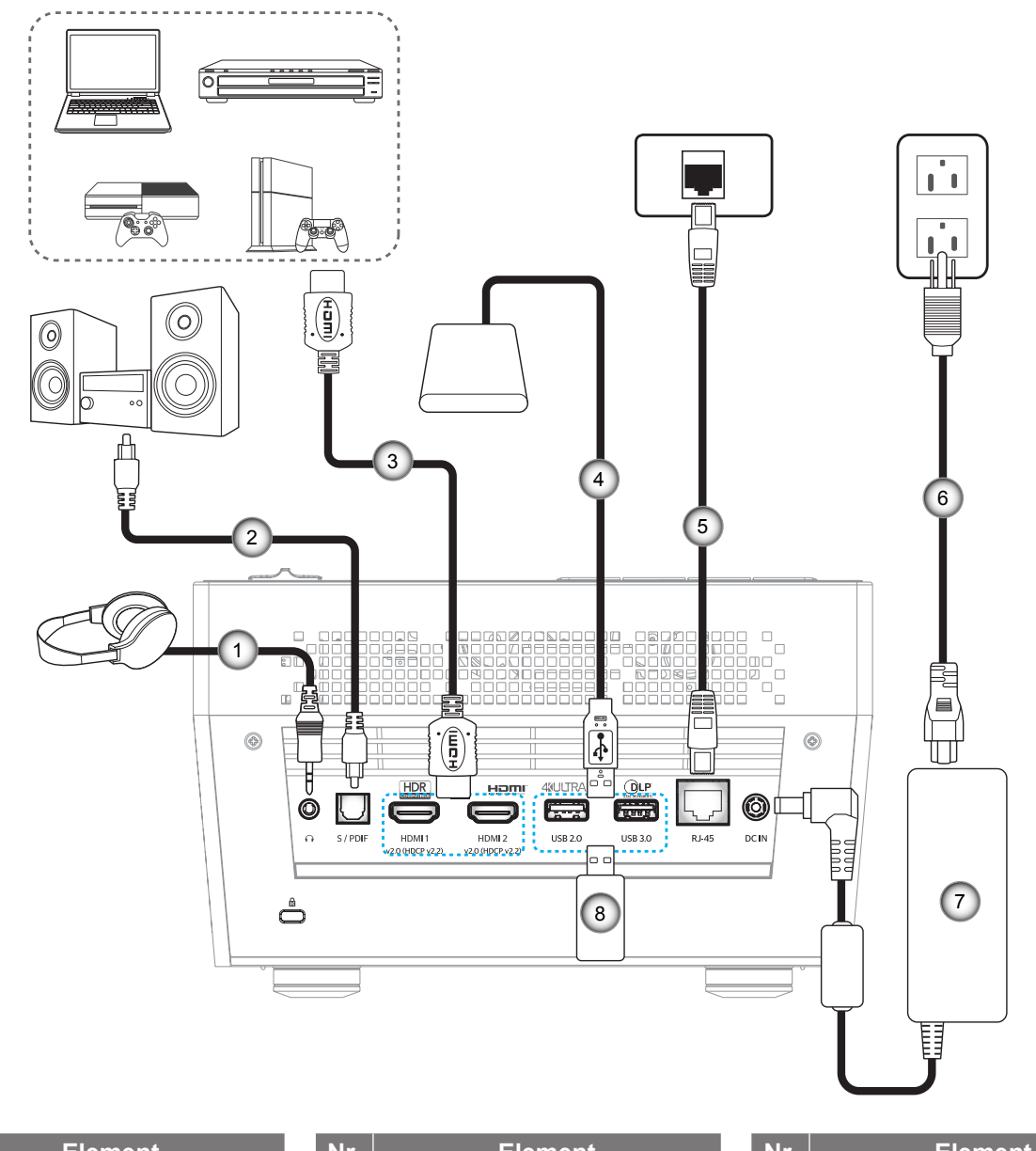

| Nr. | Element         | Nr. | Element      | - 1 | Nr. | Element        |
|-----|-----------------|-----|--------------|-----|-----|----------------|
| 1.  | Lydutgangskabel | 4.  | USB-kabel    |     | 7.  | Strømadapter   |
| 2.  | S/PDIF ut-kabel | 5.  | RJ-45-kabel  |     | 8.  | USB-minnepinne |
| 3.  | HDMI-kabel      | 6.  | Strømledning |     |     |                |
|     |                 |     |              |     |     |                |

Merk: Du kan koble en USB-mus eller et tastatur til USB-porten.

## Justere det projiserte bildet

### Bildehøyde

Projektoren er utstyrt med heiseføtter for justering av bildehøyden.

- 1. Plasser den justerbare foten som du vil tilpasse på undersiden av projektoren.
- 2. Roter den justerbare foten med eller mot klokken for å senke eller heve projektoren.

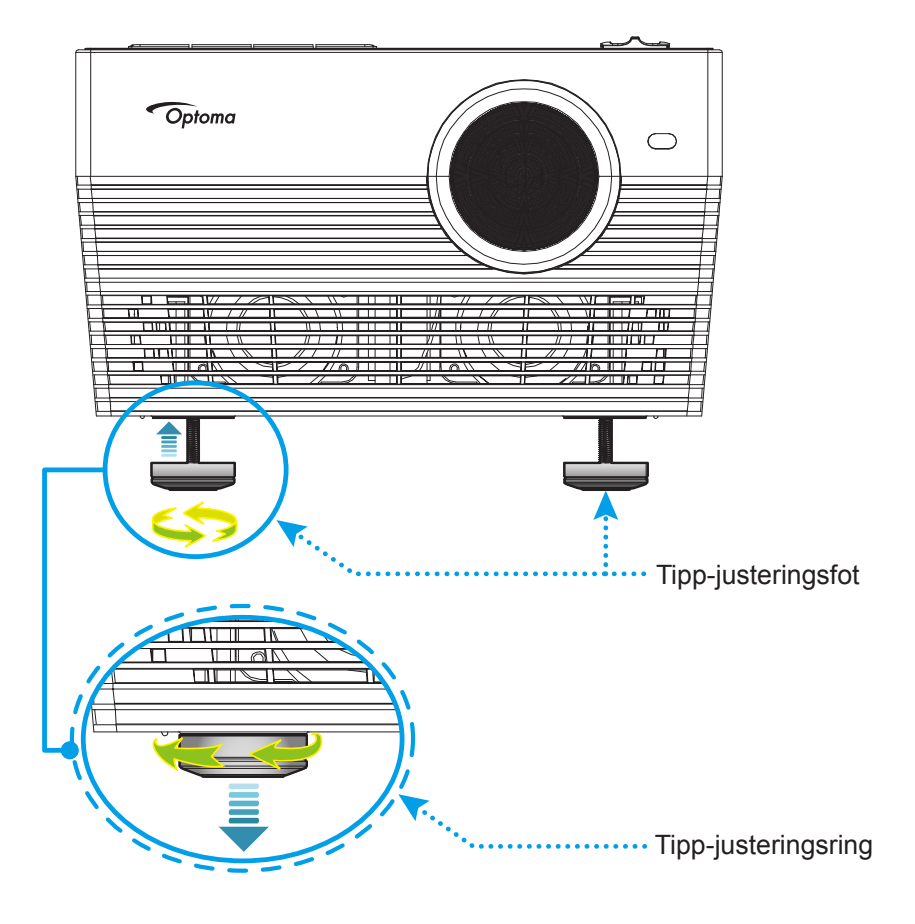

### Fokus

For å justere fokus gjør du ett av følgende:

- Trykk og hold inne «FOCUS»-knappen for å la projektoren justere fokus automatisk.
- Trykk «FOCUS»-knappen, og trykk deretter «+»- eller«-»-knappen for å justere fokuset manuelt til bildet er skarpt og lesbart.

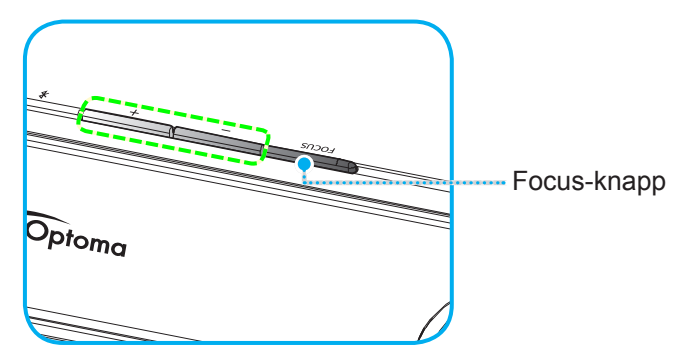

• Hvis du bruker Bluetooth-fjernkontrollen, kan du trykke og holde nede 🔄 knappen for å utføre automatisk fokusjustering.

#### Merk:

- Autofokusområdet er mellom 0,8–2m ± 10 %. Hvis projiseringsavstanden ikke er innenfor det angitte området, må du utføre manuell fokusjustering for å fokusere det projiserte bildet.
- Hvis du vil bruke Bluetooth-fjernkontrollen til å justere fokuset, må du sørge for at du har lykkes med å pare Bluetooth-fjernkontrollen med projektoren og at forbindelsen er aktiv.

## Sette opp fjernkontrollen

### Sette inn / bytte batteri

- 1. Bruk en mynt til å skru batteridekselet mot klokken til dekselet åpnes.
- 2. Sett nytt batteri inn i batterirommet.
  - Ta ut det gamle batteriet, og sett inn et nytt et (CR2032). Pass på at siden med «+» er vendt oppover.
- 3. Sett dekselet på igjen. Bruk deretter en mynt til å skru batteridekselet med klokken for å låse det på plass.

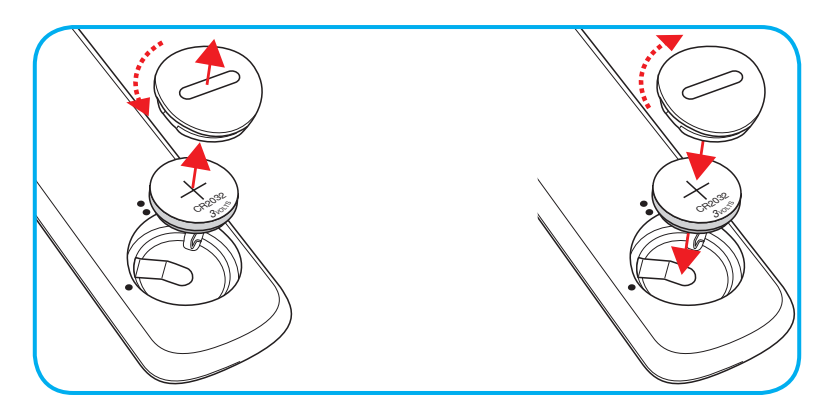

### VÆR VARSOM:

Observer følgende sikkerhetsforholdsregler for en sikker operasjon:

- Bruk batteri av typen CR2032.
- Unngå kontakt med vann eller væske.
- Ikke utsett fjernkontrollen for fukt eller varme.
- Ikke la fjernkontrollen falle ned.
- Dersom batteriet har en lekkasje i fjernkontrollen, tørk over batterirommet og installer nytt batteri.
- Det er fare for eksplosjon hvis batteriet erstattes med feil type.
- Kast brukte batterier i henhold til anvisningene.

### Effektiv rekkevidde

Det er en infrarød fjernkontrollsensor (IR) på baksiden av projektoren. Sørg for at du holder fjernkontrollen i en vinkel på 30° (horisontalt) eller 20° (vertikalt) mot projektorens IR-fjernkontrollsensor for at den skal fungere på riktig måte. Avstanden mellom fjernkontrollen og sensoren bør være maks. 7 meter (ca. 22 fot).

Du kan også bruke fjernkontrollen ved å peke den mot det projiserte bildet.

Merk: Når du peker fjernkontrollen direkte (med 0 grader vinkel) mot IR-sensoren, bør avstanden mellom fjernkontrollen og sensoren ikke være lengre enn 10 meter (ca. 32 fot).

- Kontroller at det ikke er noen hindringer mellom fjernkontrollen og IR-sensoren på projektoren som kan blokkere den infrarøde strålen.
- Kontroller at IR-senderen på fjernkontrollen ikke lyses direkte på av sollys eller lysrør.
- Hold fjernkontrollen minst 2 meter borte fra lysstoffrør, eller så kan den ikke fungere.
- Hvis fjernkontrollen er nær et lysrør av omformertypen, kan den ikke alltid fungere.
- Hvis fjernkontrollen og projektoren er svært nær hverandre, kan fjernkontrollen ikke alltid fungere.
- Når du sikter mot skjermen, er den effektive avstanden opp til 7 meter fra fjernkontrollen til skjermen, da IR-stråler reflekteres tilbake til projektoren. Den effektive rekkevidden kan også variere avhengig av skjermen.

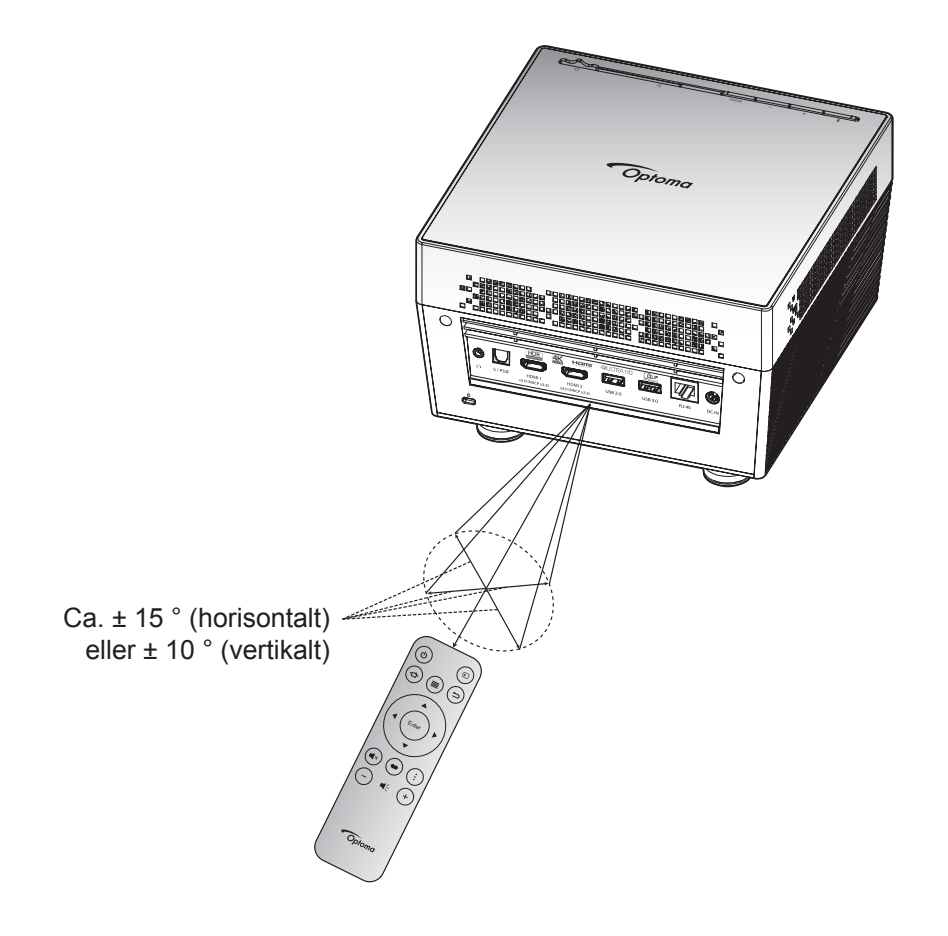

### Skru av/på projektoren

### Strømmen er på

- 1. Koble den ene enden av strømledningen til strømadapteren. Koble deretter strømadapteren til likestrøminngangen på projektoren.
- Koble den andre enden av vekselstrømledningen til stikkontakten. Når tilkoblingen er opprettet, lyser status-LED-lampen rødt.
- 3. Slå på projektoren på en av følgende måter:
  - Hvis linsedekselet er lukket, skyver du linsedekselspaken til 🖒 side.
  - Hvis linsedøren er åpen, trykker du «¥»-knappen for å slå den på.

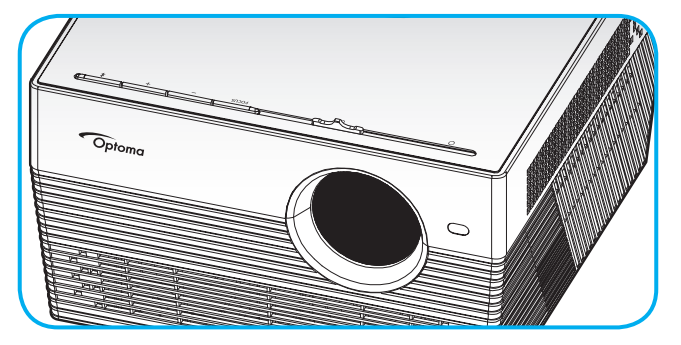

Ved oppstart blinker status-LED-lampen grønt. Når status-LED-lampen lyser jevnt hvitt, betyr det at projektoren er klar til bruk.

Første gang projektoren slås på, blir du bedt om å gjøre innledende oppsett, inkluder valg av foretrukket språk, projiseringsretning og strømmodus. Først når skjermen *Komplett sett* vises, indikerer dette at projektoren er klar til bruk.

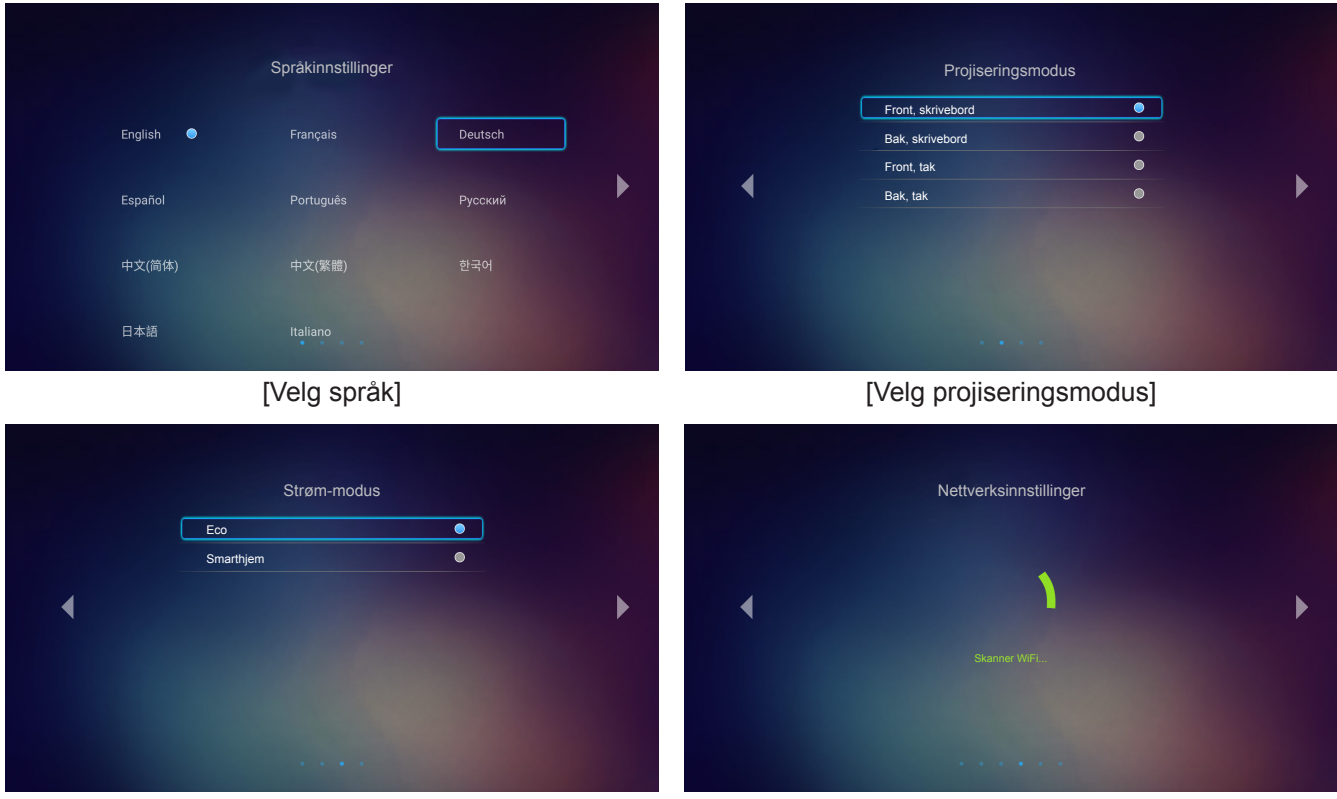

[Velg strømmodus]

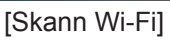

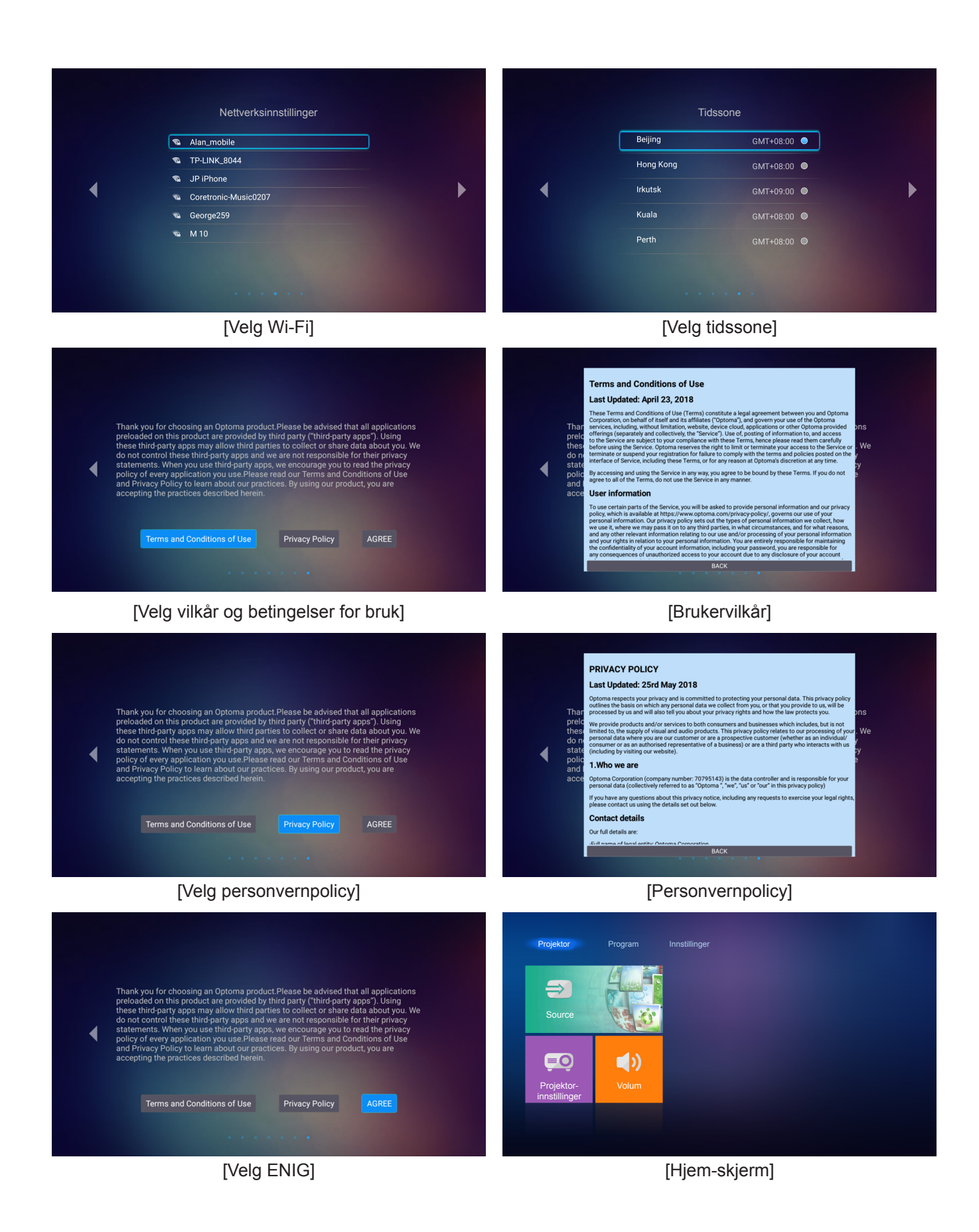

### Slå av

1. Slå av projektoren ved å trykke «券» på tastaturet på projektoren eller «Ů» på fjernkontrollen. Følgende melding vises:

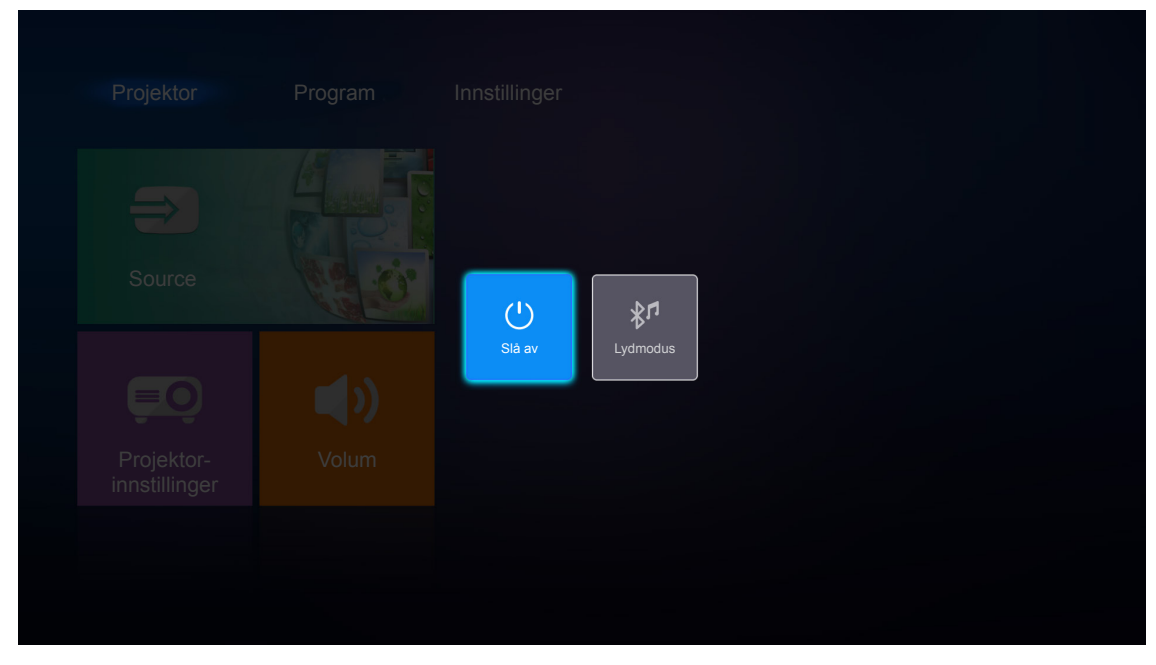

- Trykk «+»/«-» på projektorens tastatur eller «◄»/«►» på fjernkontrollen, og velg Slå av. Deretter trykker du på «¾»-knappen på projektorens tastatur eller Enter-knappen på fjernkontrollen for å bekrefte.
- 3. Kjøleviftene fortsetter å kjøre i omtrent 10 sekunder for en kjølesyklus, og status-LED-lampen blinker hvitt. Når status-LED-lampen lyser jevnt rødt, betyr det at projektoren gått inn i ventemodus. Hvis du ønsker å slå på projektoren igjen, må du vente til den har kjølt seg ned og har gått inn i ventemodus. Når projektoren er i ventemodus, trykker du «♣»/« ↔ igjen for å slå på.
- 4. Koble strømadapteren fra projektoren og strømledningen fra stikkontakten.

Merk: Du bør ikke slå på projektoren med en gang etter at du har slått den av.

## Velge en inngangskilde

Slå på den tilkoblede kilden som du vil vise på skjermen (datamaskin, bærbar PC, videospiller osv). Projektoren finner automatisk kilden. Hvis flere kilder er tilkoblet, trykker du «Đ»-knappen på fjernkontrollen for å velge ønsket inngang.

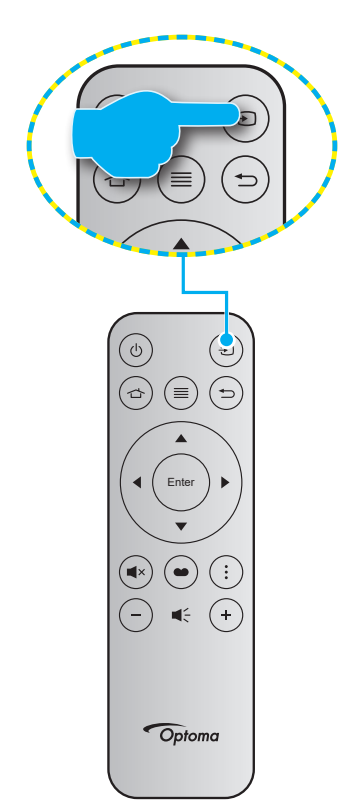

### Bruke projektoren som trådløs høyttaler

Med den innebygde Bluetooth-modulen kan du lytte til musikken din trådløst fra mobiltelefon, nettbrett eller annen Bluetooth-enhet.

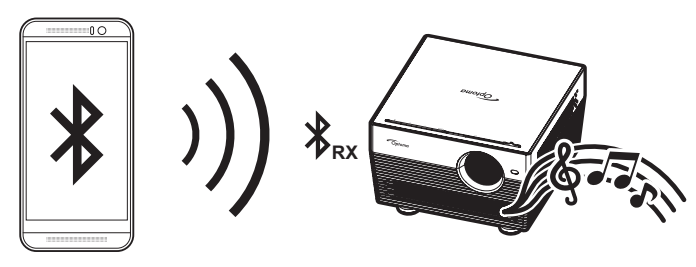

### Bytte til lydmodus

Du kan bytte til lydmodus på en av følgende måter:

| Status                                                               | Metode 1                                                                                                    | Metode 2                                                                                                    |
|----------------------------------------------------------------------|----------------------------------------------------------------------------------------------------|----------------------------------------------------------------------------------------------------|
| Dør åpen<br>(linsedekselspaken er<br>satt til ( <sup>1</sup> ) side) | <ul> <li>Hvis projektoren er slått på, trykker<br/>du «¥»-knappen på projektorens<br/>tastatur for å slå av projektoren. Når<br/>bekreftelsesmeldingen vises, velger du<br/>Lydmodus.</li> </ul> | <ul> <li>Hvis projektoren er slått at, kan du<br/>trykke «≸» på tastaturet på projektoren<br/>eller « <sup>(1</sup>) » på fjernkontrollen. Trykk<br/>deretter «≹» igjen for å slå av<br/>projektoren. Når bekreftelsesmeldingen<br/>vises, velger du Lydmodus.</li> </ul> |
|                                                                      | <b>J</b><br>Slå av                                                                                                    | <b>≵7</b><br>Lydmodus                                                                                                    |
| <b>Dør lukket</b><br>(linsedekselspaken er<br>satt til O side)       | <ul> <li>Trykk «¥»-knappen på projektorens<br/>tastatur.</li> </ul>                                                                                                    | ・ Trykk « <sup>()</sup> »-knappen på fjernkontrollen.                                                                                                    |

### Pare Bluetooth-enheten med projektoren

- Sett projektoren til lydmodus. Se delen «Bytte til lydmodus» på side 24.
   På projektoren blinker statuslampen (vekslende blå og rød LED), noe som indikerer at enheten er i paringsmodus.
- 2. På Bluetooth-enheten går du til **Innstillinger** og aktiverer Bluetooth-funksjonen. Søk deretter etter projektoren.

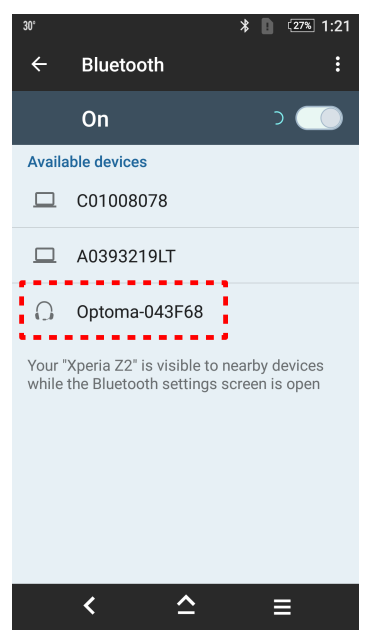

- 3. Trykk projektoren du vil koble til, og start paring.
- 4. Projektoren spiller en lydtone, og statuslampen lyser solid blått for å indikere at paringen er vellykket og at enhetene er tilkoblet.
- På Bluetooth-enheten din blar du gjennom og velger sangen du vil spille av.
   Du kan bruke «+»/«-» på projektorens tastatur for å justere lydstyrken.

#### Merk:

- Projektoren kan lagre paringsinformasjon for opptil ti enheter. Men kun én Bluetooth-enhet kan tilkoblet på én gang.
- Sørg for at avstanden mellom Bluetooth-enheten og projektoren er mindre enn 10 meter.

## Oversikt over Hjem-skjermen

Hjem-skjermen vises hver gang du starter projektoren. Hjem-skjermen er i utgangspunktet delt inn i tre hovedkategorier: Projektor, programmer og innstillinger.

For å navigere på Hjem-skjermen bruker du knappene på fjernkontrollen eller projektorens tastatur.

Du kan når som helst gå tilbake til Hjem-skjermen ved å trykke 🖒 på fjernkontrollen, uansett hvilken side du er på.

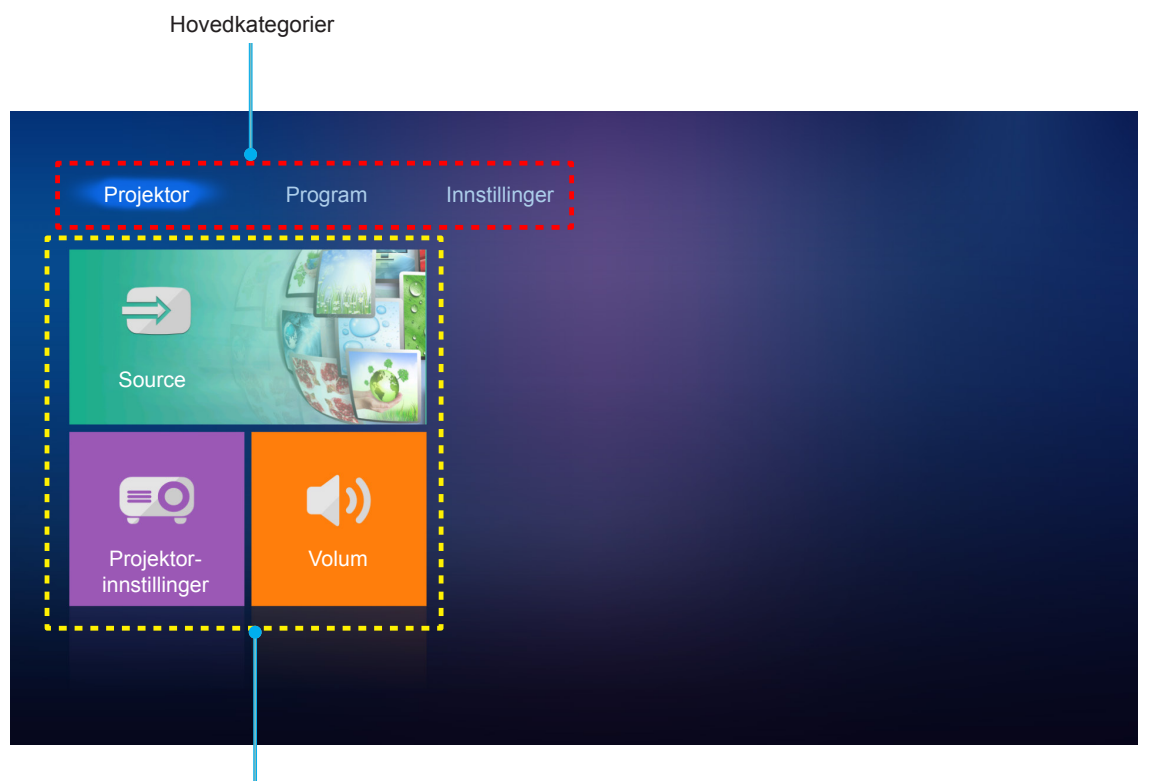

Funksjonsalternativer

## Projektorinnstillinger

På Projektor-hjemskjermen kan du endre inngangskilde, konfigurere projektorinnstillinger og justere lydstyrken.

### Velge en inngangskilde

I tillegg til å trykke «Đ» på fjernkontrollen for å velge ønsket inngang, kan du også endre inngangskilden ved å velge alternativet **Source**. Trykk deretter **Enter** på fjernkontrollen for å gå inn i **Source**-menyen.

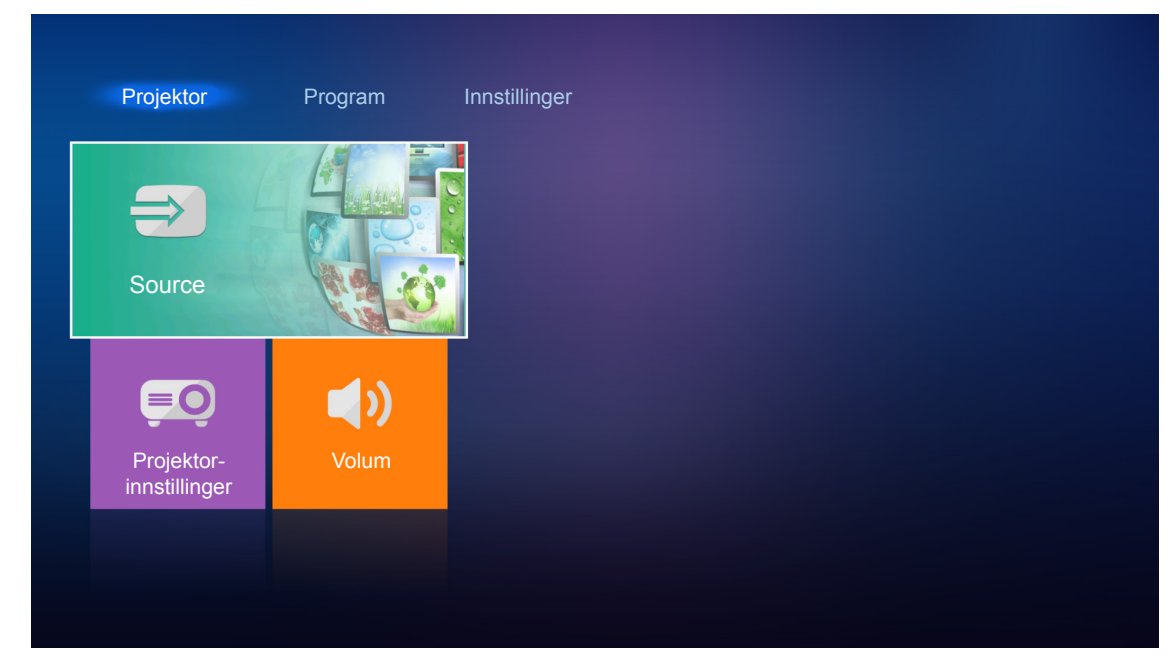

De tilgjengelige innstillingene vises på skjermen.

|                                                                   | Program | Innstillinger |
|-------------------------------------------------------------------|---------|---------------|
| HDMI 1<br>HDMI 2<br>HDMI 2<br>Hjem<br>Projektor-<br>innstillinger | Colum   |               |

Velg ønsket inngangskilde og trykk Enter på fjernkontrollen for å bekrefte valget.

Merk: Som standard er inngangskilden satt til Hjem.

### Konfigurer projektorinnstillinger

Velg **Projektorinnstillinger** for å administrere ulike enhetskonfigurasjoner, inkludert konfigurering av enhetsinnstillinger, visning av systeminformasjon og gjenoppretting av systeminnstillingene.

Merk: Med mindre annet er angitt, beskriver denne delen enhetens operasjoner ved hjelp av IR-fjernkontrollen.

| Projektor                   | Program | Innstillinger |
|-----------------------------|---------|---------------|
|                             |         |               |
|                             |         |               |
| Projektor-<br>innstillinger | Volum   |               |
|                             |         |               |

#### **Generell menynavigasjon**

Trykk Enter på fjernkontrollen for å gå inn i Projektorinnstillinger-menyen.
 Merk: Du kan også få direkte tilgang til Projektorinnstillinger-menyen ved å trykke ≡ på fjernkontrollen.

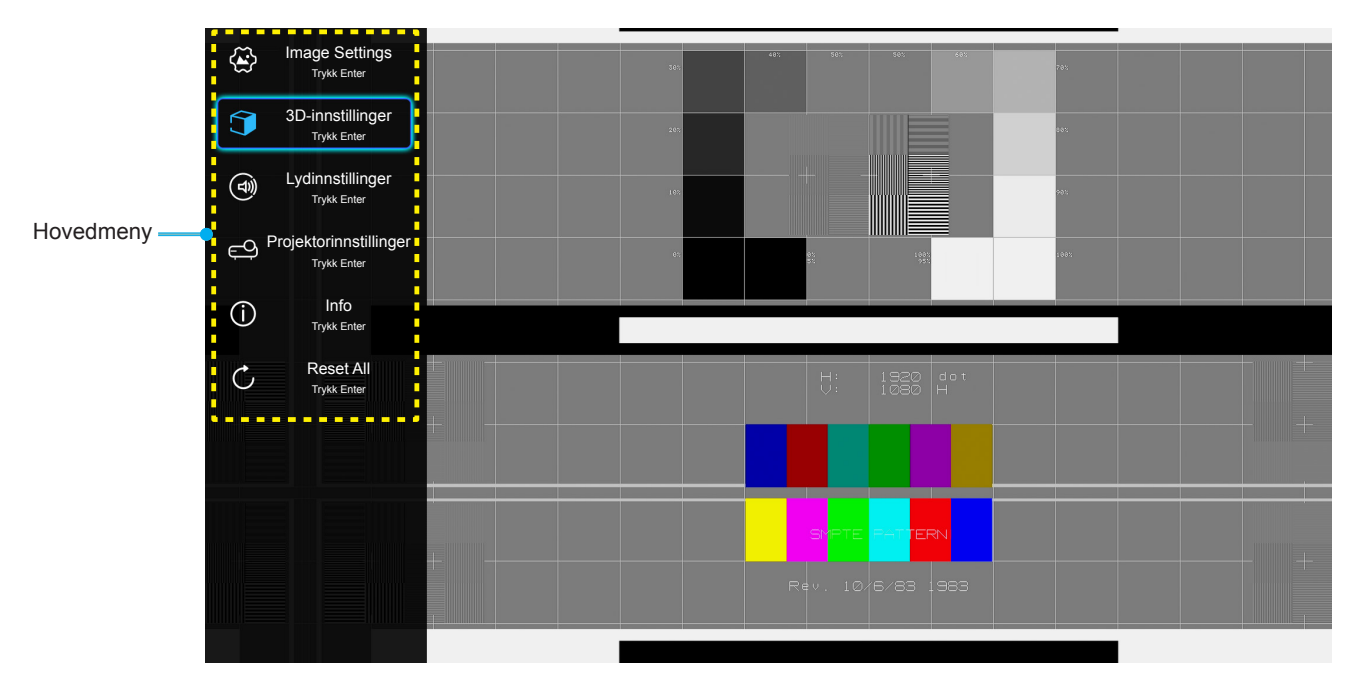

- 2. Når skjermmenyen vises, bruker du ▲▼-knappene til å velge et element i hovedmenyen. Når du gjør et valg, trykker du **Enter** på fjernkontrollen for å gå inn i en undermeny.
- 3. Bruk knappene ▲▼ for å velge ønsket element i undermenyen, og trykk deretter **Enter** for å vise flere innstillinger. Juster innstillingene med **◄**►-tastene.

- 4. Velg neste element som skal endres i undermenyen og endre som beskrevet over.
- 5. Trykk ≡ igjen for å avslutte. OSD-menyen vil lukkes og projektoren vil automatisk lagre de nye innstillingene.

#### Skjermmenyens menytre

| Nivå 1         | Nivå 2                   | Nivå 3          | Nivå 4 | Verdi               |
|----------------|--------------------------|-----------------|--------|---------------------|
|                |                          |                 |        | Kino                |
|                |                          |                 |        | HDR                 |
|                |                          |                 |        | HDR SIM.            |
|                |                          |                 |        | Spill               |
|                | Chiermanadus             |                 |        | Referanse           |
|                | Skjerninodus             |                 |        | Lys                 |
|                |                          |                 |        | Bruker              |
|                |                          |                 |        | 3D                  |
|                |                          |                 |        | ISF Day             |
|                |                          |                 |        | ISF Night           |
|                |                          |                 |        | Auto [Standard]     |
|                |                          | HDR             |        | AV                  |
|                | Dunamiak amråda          |                 |        | Lys                 |
|                | Dynamisk område          | LIDD bildomoduo |        | Standard [Standard] |
|                |                          | HDR-bildemodus  |        | Film                |
|                |                          |                 |        | Detalj              |
|                | Lysstyrke                |                 |        | -50 ~ +50           |
|                | Kontrast                 |                 |        | -50 ~ +50           |
| Image Settings | Skarphet                 |                 |        | 1 ~ 15              |
|                | Farve                    |                 |        | -50 ~ +50           |
|                | Glød                     |                 |        | -50 ~ +50           |
|                |                          |                 |        | Film                |
|                |                          |                 |        | Video               |
|                |                          |                 |        | Grafikker           |
|                | Gamma [lkke<br>3D-modus] |                 |        | Standard(2.2)       |
|                |                          |                 |        | 1.8                 |
|                |                          |                 |        | 2.0                 |
|                |                          |                 |        | 2.4                 |
|                | Gamma [3D-modus]         |                 |        | 3D                  |
|                |                          |                 |        | Standard            |
|                |                          | Fargetemperatur |        | Kald                |
|                |                          |                 |        | Kald                |
|                | Forgoinnotillingor       |                 |        | Auto [Standard]     |
|                | Fargennstinniger         |                 |        | RGB (0~255)         |
|                |                          | Fargerom        |        | RGB (16~235)        |
|                |                          |                 |        | YUV (0~255)         |
|                |                          |                 |        | YUV (16~235)        |

| Nivå 1         | Nivå 2             | Nivå 3         | Nivå 4                             | Verdi                     |
|----------------|--------------------|----------------|------------------------------------|---------------------------|
|                |                    |                |                                    | Rød [Standard]            |
|                | Fargeinnstillinger | Color Matching | Farve                              | Grønn                     |
|                |                    |                |                                    | Blå                       |
|                |                    |                |                                    | Cyan                      |
|                |                    |                |                                    | Gul                       |
|                |                    |                |                                    | Magneta                   |
|                |                    |                |                                    | Hvit                      |
|                |                    |                | Fargetone eller<br>Rød forsterking | -100 ~ +100 [Standard: 0] |
|                |                    |                | Metning eller Grønn forst.         | -100 ~ +100 [Standard: 0] |
|                |                    |                | ØkningellerBlå forst.              | -100 ~ +100 [Standard: 0] |
|                |                    |                | Rød forsterking                    | -50 ~ +50 [Standard: 0]   |
|                |                    |                | Grønn forst.                       | -50 ~ +50 [Standard: 0]   |
|                |                    |                | Blå forst.                         | -50 ~ +50 [Standard: 0]   |
|                |                    | RGB ØKN./Stnd. | Rød lysstyrke                      | -50 ~ +50 [Standard: 0]   |
|                |                    |                | Grønn grunninnst.                  | -50 ~ +50 [Standard: 0]   |
|                |                    |                | Blå grunninnst.                    | -50 ~ +50 [Standard: 0]   |
|                |                    |                |                                    | DynamicBlack 1            |
|                |                    |                |                                    | DynamicBlack 2            |
|                |                    |                |                                    | DynamicBlack 3            |
| Image Settings |                    |                |                                    | 100%                      |
|                |                    |                |                                    | 95%                       |
|                | Lysstyrkemodus     |                |                                    | 90%                       |
|                |                    |                |                                    | 85%                       |
|                |                    |                |                                    | 80%                       |
|                |                    |                |                                    | 75%                       |
|                |                    |                |                                    | 70%                       |
|                |                    |                |                                    | 65%                       |
|                |                    |                |                                    | 60%<br>55%                |
|                |                    |                |                                    | 50%                       |
|                | Digital Zoom       |                |                                    | $5 \sim 25$ [Standard: 0] |
|                | Aspect Ratio       |                |                                    | 4·3                       |
|                |                    |                |                                    | 16:0                      |
|                |                    |                |                                    | Original                  |
|                |                    |                |                                    |                           |
|                | PureMotion         |                |                                    |                           |
|                |                    |                |                                    |                           |
|                |                    |                |                                    | Middolo                   |
|                |                    |                |                                    |                           |
|                | Depat              |                |                                    | שח y                      |
|                | Reset              |                |                                    |                           |

| Nivå 1                 | Nivå 2                | Nivå 3                        | Nivå 4 | Verdi                                       |
|------------------------|-----------------------|-------------------------------|--------|---------------------------------------------|
|                        | 3D modus              |                               |        | På                                          |
|                        |                       |                               |        | AV [Standard]                               |
|                        | 3D-Format             |                               |        | Auto [Standard]                             |
|                        |                       |                               |        | SBS                                         |
| 3D-Innstillinger       |                       |                               |        | Top and Bottom                              |
|                        |                       |                               |        | Rammepakning                                |
|                        |                       |                               |        | På                                          |
|                        | 3D Sync. Invert       |                               |        | AV [Standard]                               |
| Lydinnstillinger       | laters has the second |                               |        | På [Standard]                               |
|                        |                       |                               |        | AV                                          |
|                        | Lydoffekt             |                               |        | Film [Standard]                             |
|                        |                       |                               |        | Musikk                                      |
|                        | Lydutgang             |                               |        | På                                          |
|                        |                       |                               |        | AV [Standard]                               |
|                        | SDIDE                 |                               |        | Bitstream [Standard]                        |
|                        |                       |                               |        | PCM                                         |
|                        | Demn                  |                               |        | På                                          |
|                        | Demp                  |                               |        | AV [Standard]                               |
|                        | Volum                 |                               |        | 0 ~ 100 [Standard: 50]                      |
|                        | Autofokus             |                               |        |                                             |
|                        | Manuell fokus         |                               |        | Venstre                                     |
|                        |                       |                               |        | Høyre                                       |
|                        | Autofokuskalibrering  |                               |        |                                             |
|                        | Auto-keystone         |                               |        | På                                          |
|                        |                       |                               |        | AV [Standard]                               |
|                        | Keystone              |                               |        | -40 ~ 40 [Standard: 0]                      |
|                        | Power Settings        | Direkte nå                    |        | På                                          |
|                        |                       |                               |        | AV [Standard]                               |
|                        |                       | Automatisk avslåing<br>(min.) |        | AV–180 (5 min. mellomrom)<br>[Standard: 20] |
|                        |                       | Sovtidtaker (min)             |        | AV0–990 (30 min. trinn)<br>[Standard: AV]   |
| Projektorinnstillinger |                       | Søvn alltid på                |        | Ja                                          |
|                        |                       |                               |        | Nei [Standard]                              |
|                        |                       | Power Mode (Standby)          |        | Eco [Standard]                              |
|                        |                       |                               |        | Smarthjem                                   |
|                        | Annet                 |                               |        | Rutenett (grønt)                            |
|                        |                       | Testmønster                   |        | Rutenett (magenta)                          |
|                        |                       |                               |        | Rutenett (hvit)                             |
|                        |                       |                               |        | Hvit                                        |
|                        |                       | Projeksjon                    |        | Front <b></b> [Standard]                    |
|                        |                       |                               |        | Rear 🕢 🕞                                    |
|                        |                       |                               |        | Front-Tak                                   |
|                        |                       |                               |        | Bak-Tak 🕢 🏹                                 |

| Nivå 1                       | Nivå 2               | Nivå 3            | Nivå 4 | Verdi                                     |
|------------------------------|----------------------|-------------------|--------|-------------------------------------------|
|                              | Annet                |                   |        | På [Standard]                             |
|                              |                      | EDID-paminneise   |        | AV                                        |
|                              |                      | HDMI EDID         |        | 2.0 [Standard]                            |
|                              |                      |                   |        | 1.4                                       |
|                              |                      | HDMI1 EQ          |        | -16 ~ -1                                  |
|                              |                      |                   |        | Auto [Standard]                           |
|                              |                      |                   |        | 1 ~ 16                                    |
| <br>  Proiektorinnstillinger |                      | HDMI2 EQ          |        | -16 ~ -1                                  |
|                              |                      |                   |        | Auto [Standard]                           |
|                              |                      |                   |        | 1 ~ 16                                    |
|                              |                      |                   |        | Varsling                                  |
|                              |                      | HDMI/USB-disk     |        | Automatisk endring av kilde<br>[Standard] |
|                              |                      |                   |        | None                                      |
|                              |                      | High Altitude     |        | På                                        |
|                              |                      |                   |        | AV [Standard]                             |
|                              | Regulatory           |                   |        |                                           |
|                              | Serial Number        |                   |        |                                           |
|                              | Source               |                   |        |                                           |
|                              | Resolution           |                   |        |                                           |
|                              | Skjermmodus          |                   |        |                                           |
|                              | Lysstyrkemodus       |                   |        |                                           |
| Info                         | Power Mode (Standby) |                   |        |                                           |
| Into                         | Lyskilde-timer       |                   |        |                                           |
|                              | Fargedybde           |                   |        |                                           |
|                              | Fargeformat          |                   |        |                                           |
|                              | FW Version           | System            |        |                                           |
|                              |                      | MCU               |        |                                           |
|                              |                      | EDID              |        |                                           |
|                              |                      | Systemoppdatering |        |                                           |
| Reset All                    |                      |                   |        |                                           |

### Image settings-meny

#### **Skjermmodus**

Det er mange fabrikkinnstillinger som er optimalisert for ulike typer bilder.

- Kino: Gir beste farger for å se på film.
- HDR: Dekoder og viser innhold med høyt dynamisk område (HDR) for de dypeste svarte, lyseste hvite og levende kinematiske farger med REC.2020-fargeområdet. Denne modusen aktiveres automatisk hvis HDR er satt til PÅ (og HDR-innhold sendes til projektoren – 4K UHD Blu-ray, 1080p/4K UHD HDR-spill eller 4K UHD-videostrømming). Når HDR-modus er aktiv, kan andre visningsmoduser (Kino, Referanse osv.) ikke velges, da HDR gir farger som er svært nøyaktige og som overgår fargeprestasjonen til de andre visningsmodusene.
- HDR SIM.: Forbedrer innhold som ikke er HDR med simulert høyt dynamisk område (HDR). Velg denne modusen for å forbedre gamma, kontrast og fargemetning for innhold som ikke er HDR (720p og 1080p fra Riks-TV/kabel-TV, 1080p Blu-ray, spill som ikke er HDR osv.). Denne modusen kan KUN brukes med innhold som ikke er HDR.
- Spill: Velg denne modusen for å øke lysstyrken og responstid for videospill.
- **Referanse**: Denne modusen er ment for å reprodusere bildet på en måte som er så nært den måten filmregissøren hadde ment som mulig. Farve, fargetemperatur, lysstyrke, kontrast og gammainnstillinger er alle konfigurert til standard referansenivåer. Velg denne modusen for å se på video.
- Lys: Maksimal klarhet fra PC-inngang.
- Bruker: Lagre brukerens innstillinger.
- **3D**: Du må ha 3D-briller for å oppleve 3D-effekten. Kontroller at en Blu-ray 3D DVD-spiller er installert.
- ISF Day: Optimaliser bildet med ISF Day-modus for perfekt kalibrering og høy bildekvalitet.
- ISF Night: Optimaliser bildet med ISF Night-modus for perfekt kalibrering og høy bildekvalitet.

## Merk: For tilgang til og kalibrering av ISF dag- og kveldsvisningsmoduser, kan du ta kontakt med din lokale forhandler.

#### Dynamisk område

Konfigurer innstillingen for høyt dynamisk område (HDR) og dennes effekt ved visning av video fra 4K Blu-rayspillere og streamingenheter.

- ≻ HDR
  - Auto: Automatisk registrer HDR-signal.
  - AV: Slå av HDR-behandling. Når dette satt til Av, vil projektoren IKKE dekode HDR-innhold.
- > HDR-bildemodus
  - Lys: Velg denne modusen for lysere og mer mettede farger.
  - **Standard**: Velg denne modusen for naturlige flotte farger med en balanse mellom varme og kjølige toner.
  - Film: Velg denne modusen for forbedrede detaljer og bildeskarphet.
  - **Detalj**: Velg denne modusen for forbedret detalj og bildeskarphet i mørke scener.

#### <u>Lysstyrke</u>

Justerer lysstyrken på bildet.

#### Kontrast

Kontrast kontrollerer forskjellen mellom de lyseste og mørkeste delene av bildet.

### Skarphet

Juster skarpheten på bildet.

### <u>Farve</u>

Juster et videobilde fra sort/hvitt til helfarget bilde.

### <u>Glød</u>

Justerer fargebalansen mellom rød og grønn.

#### <u>Gamma</u>

Sett opp gammakurvetype. Etter at startoppsett og fininnstilling er fullført, brukes gammajusteringstrinnene til å optimere bildeutmatingen.

- **Film**: For hjemmekino.
- Video: For video- eller TV-kilde.
- Grafikker: For PC-/foto-kilde.
- Standard(2.2): For standardisert innstilling.
- **1.8 / 2.0 / 2.4**: For bestemt PC-/foto-kilde.

Merk: Disse alternativene er kun tilgjengelige når 3D-modusfunksjonen er deaktivert. I 3D-modus kan brukeren kun velge **3D** som Gamma-innstilling.

#### **Fargeinnstillinger**

Konfigurer fargeinnstillinger.

- Fargetemperatur: Sett fargetemperatur til Standard, Kald eller Kald.
- **Fargerom**: Velg en passende fargematrisetype fra følgende: Auto, RGB (0~255), RGB (16~235), YUV (0~255) og YUV (16~235).
- **Color Matching**: Juster fargetone, metning og forsterkning for rød, grønn, blå, cyan, gul, magenta eller hvit farge.
- **RGB** økn./stnd.: Disse innstillinger gjør det mulig å konfigurere lysstyrke (forsterkning) og kontrast (forspenning) i et bilde.

#### **Lysstyrkemodus**

Velg innstilling for lysstyrkemodus.

#### Digital Zoom

Bruk til å forstørre et bilde på projiseringsskjermen.

#### Aspect Ratio

Velg sideforhold til bildet som vises.

- **4:3**: Formatet er for 4:3-inngangskilder.
- **16:9**: Dette formatet er for 16:9-kilder som HDTV og DVD, beregnet for widescreen-tv.
- **Original**: Dette formatet viser originalt bilde uten skalering.
- Auto: Velg automatisk mest passende visningsformat.

### 4K UHD-skaleringstabell:

| 16:9-skjerm | 480i/p                                                                      | 576i/p                                                                    | 720p                | 1080i/p            | 2160p |  |
|-------------|-----------------------------------------------------------------------------|---------------------------------------------------------------------------|---------------------|--------------------|-------|--|
| 4x3         | Skaler til 2880 x 2                                                         | 2160.                                                                     |                     |                    |       |  |
| 16x9        | Skaler til 3840 x 2                                                         | -<br>Skaler til 3840 x 2160.                                              |                     |                    |       |  |
| Original    | 1:1-tilordning sentr<br>Ingen skalering vil                                 | ;entrert.<br>g vil bli brukt; vist oppløsning avhenger av inngangskilden. |                     |                    |       |  |
| Auto        | - Hvis kilden er 4:3, blir skjermtypen automatisk skalert til 2880 x 2160.  |                                                                           |                     |                    |       |  |
|             | - Hvis kilden er 16:9, blir skjermtypen automatisk skalert til 3840 x 2160. |                                                                           |                     |                    |       |  |
|             | - Hvis kilden er 15:                                                        | 9, blir skjermtypen                                                       | automatisk skalert  | til 3600 x 2160.   |       |  |
|             | - Hvis kilden er 16:                                                        | 10, blir skjermtype                                                       | n automatisk skaler | t til 3456 x 2160. |       |  |

#### Auto-kartleggingsregel:

|                       | Inngangsoppløsning |              | Auto/Skaler |      |  |
|-----------------------|--------------------|--------------|-------------|------|--|
|                       | H-oppløsning       | V-oppløsning | 3840        | 2160 |  |
| 4:3                   | 640                | 480          | 2880        | 2160 |  |
|                       | 800                | 600          | 2880        | 2160 |  |
|                       | 1024               | 768          | 2880        | 2160 |  |
|                       | 1280               | 1024         | 2880        | 2160 |  |
|                       | 1400               | 1050         | 2880        | 2160 |  |
|                       | 1600               | 1200         | 2880        | 2160 |  |
| Widescreen-<br>bærbar | 1280               | 720          | 3840        | 2160 |  |
|                       | 1280               | 768          | 3600        | 2160 |  |
|                       | 1280               | 800          | 3456        | 2160 |  |
| SDTV                  | 720                | 576          | 2700        | 2160 |  |
|                       | 720                | 480          | 3240        | 2160 |  |
|                       | 1280               | 720          | 3840        | 2160 |  |
| יוטח                  | 1920               | 1080         | 3840        | 2160 |  |

#### **PureMotion**

Bruk å bevare en naturlig bevegelse i det viste bildet.

#### <u>Reset</u>

Gå tilbake til fabrikkinnstillingene for fargeinnstillinger.

### **3D-innstillingsmeny**

Merk: Maksimal oppløsning er 1080p (4K-oppløsning støttes ikke).

### 3D modus

Bruk dette alternativet for å aktivere/deaktivere 3D-modusfunksjonen.

#### **3D-Format**

Bruk dette alternativet til å velge riktig 3D-formatinnhold.

- Auto: Når et 3D-identifikasjonssignal er oppdaget, velges 3D-format automatisk.
- SBS: Vis 3D-signal i «Side-om-side»-format.
- Top and Bottom: Vis 3D-signal i «Top and Bottom»-format.
- Rammepakning: Skjerm 3D-signal i «Rammepakning»-format.

#### 3D Sync. Invert

Bruk dette alternativet for å aktivere/deaktivere 3D synk. invert-funksjonen.

### Lydinnstillinger-meny

#### Intern høyttaler

Velg «På» eller «Av» for å slå på eller av intern høyttaler.

#### Lydeffekt

Velg lydeffekt.

#### **Lydutgang**

Aktiver eller deaktiver lydutgang.

#### <u>SPIDF</u>

Velg SPIDF-lydutgangsformat.

#### <u>Demp</u>

Bruk dette alternativet for å midlertidig slå av lyden.

- **På:** Velg «På» for å slå på demping.
- AV: Velg «AV» for å slå av demping.

Merk: «Demp»-funksjonen påvirker lydstyrken til både intern og ekstern høyttaler.

#### <u>Volum</u>

Juster lydstyrken.

### Projektorinnstillinger-meny

#### <u>Autofokus</u>

Utfør automatisk fokusjustering.

**Merk:** Autofokusområdet er mellom 0,8–2m ± 10 %. Hvis projiseringsavstanden ikke er innenfor det angitte området, må du utføre manuell fokusjustering for å fokusere det projiserte bildet.

#### Manuell fokus

Juster fokus manuelt.
#### Autofokuskalibrering

Utfør linsefokuskalibrering.

Merk: Denne funksjonen er kun tilgjengelig når Autofokus-innstillingen er aktivert.

#### Auto-keystone

Automatisk juster bildeforvrengning som skyldes at projektoren står skrått.

#### <u>Keystone</u>

Korriger bildeforvrengning som skyldes at projektoren står skrått.

#### Power Settings

- **Direkte på**: Velg «På» for å aktivere Direkte på-modus. Projektoren vil automatisk slå seg på når den mottar strøm er levert uten å trykke «Strøm»-knappen på projektorens tastatur eller på fjernkontrollen.
- **Automatisk avslåing(min.)**: Setter starttiden for nedtelling. Nedtellingen vil starte når projektoren ikke får noe signal. Projektoren vil skru seg av automatisk når nedtellingen er ferdig (i minutter).
- **Sovtidtaker (min)**: Setter starttiden for nedtelling. Nedtellingen vil starte når projektoren ikke får noe signal. Projektoren vil skru seg av automatisk når nedtellingen er ferdig (i minutter).
- Søvn alltid på: Velg «På» for å stille sovtidtaker til alltid på.
- Power Mode (Standby): Still inn strømmodus.
  - Eco: Velg «Eco» for å spare mer strøm < 0,5 W.
  - Smarthjem: Velg «Smarthjem» for å gå tilbake til normal ventemodus (LAN på, Wi-Fi på).

#### <u>Annet</u>

- Testmønster: Sett prøvemønster til Rutenett (grønt), Rutenett (magenta), Rutenett (hvit) eller Hvit.
- Projeksjon: Still inn projisering til Front, Bak, Front-Tak eller Bak-Tak.
- **EDID-påminnelse**: Velg «På» for å vise en påminnelsesmelding når inngangskilden er endret til HDMI.
- HDMI EDID: Velg HDMI EDID-type 2,0 eller 1,4.
   Merk: Hvis du opplever fargeproblemer med unormale farger, må du justere EDID-innstillingen.
- HDMI1 EQ: Sett HDMI-portens EQ-verdi for HDMI1.
- HDMI2 EQ: Sett HDMI-portens EQ-verdi for HDMI2.

Merk:

- HDMI EQ analyserer signaldataene og eliminerer forvrengning som følge av signaltap ved bruk av lange HDMI-kabler. HDMI-mottakeren inkluderer også en tidsjusteringskrets som fjerner timing-flimring og gjenoppretter HDMI-signalet til optimale overføringssnivåer.
- Optoma anbefaler bruk av Premium-sertifiserte HDMI-kabler.
- Optoma garanterer kun operativ stabilitet for Premium-godkjente HDMI-kabellengder på opptil
   5 meter.
- **HDMI/USB-disk**: Definer hvordan systemet vil reagere når en av inngangskildene (HDMI/USBminnepinne) er koblet til projektoren.
  - Varsling: Velg «Varsling» for å vise en bekreftelsesmelding når en inngangskilde oppdages.
  - **Automatisk endring av kilde**: Velg «Automatisk endring av kilde» for å automatisk bytte til den inngangskilden som oppdages.
  - None: Velg «None» for å bytte inngangskilde manuelt.
- **High Altitude**: Når «På» er valgt, kjører viftene raskere. Denne funksjonen er nyttig i områder hvor luften er tynn.

### Info-meny

Vis projektorens informasjon som nedenfor:

- Regulatory
- Serial Number
- Source
- Resolution
- Skjermmodus
- Lysstyrkemodus
- Power Mode (Standby)
- Lyskilde-timer
- Fargedybde
- Fargeformat
- FW Version

### **Reset all-meny**

Gå tilbake til fabrikkinnstillingene for alle innstillinger.

### Justere lydstyrken

Velg **Volum** for å justere lydstyrken. Trykk deretter **Enter** på fjernkontrollen for å gå inn i **Volum**-menyen.

| Projektor     | Program | Innstilling |
|---------------|---------|-------------|
| ⇒             |         |             |
| Source        |         |             |
|               |         |             |
| innstillinger | Volum   |             |
|               |         |             |

Bruk **◄**►-taster for å justere ønsket lydstyrke.

| Projektor                   | Program | Innstillinger |
|-----------------------------|---------|---------------|
| Source                      |         |               |
|                             |         |               |
| Projektor-<br>innstillinger | Volum   |               |
|                             | •       | ₱ 50          |

Merk: Du kan stille lydstyrken til 0 for å aktivere demping.

### Programinnstillinger

På **Program**-hjemskjermen kan du tilgang app-listen, registrere projektoren på Device Cloud og se mediefiler. For å bytte til **Program**-hjemskjermen velger du en av hovedkategoriene og bruker **∢**►-tastene til å velge **Program**.

### Få tilgang til alle apper

Velg Apper for å se app-listen. Trykk deretter Enter på fjernkontrollen for å gå inn i Apper-menyen.

| Projektor    | Program   | Innstillinger |
|--------------|-----------|---------------|
| Apper        | Smarthjem |               |
| Mediespiller |           |               |
|              |           |               |

Bruk knappene ◀▶ for å velge ønsket app. Trykk deretter Enter på fjernkontrollen for å starte den valgte appen.

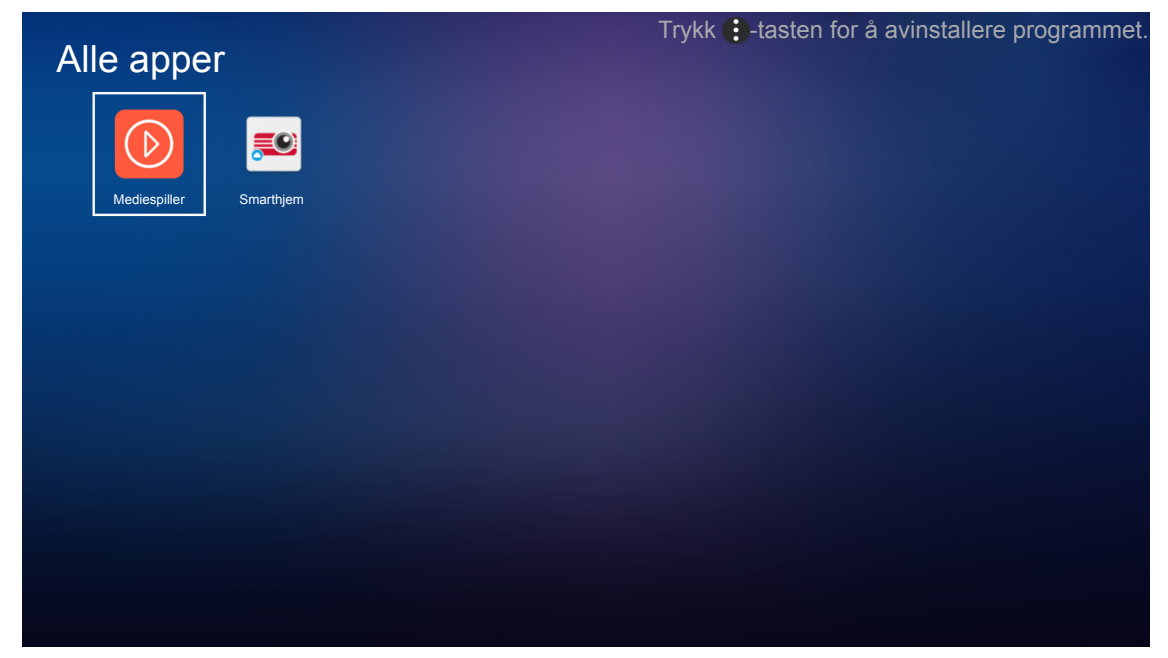

For mer informasjon om **Mediespiller**-appen kan du se delen «Spille av multimediefiler» på side *42*. For mer informasjon om **Smarthjem** kan du se delen «Registrere projektoren til Device Cloud» på side *70*.

### **Registrere projektoren til Device Cloud**

Velg **Smarthjem** Alexa å registrere projektoren til Device Cloud. Trykk deretter **Enter** på fjernkontrollen for å gå inn i **Smarthjem**-menyen.

| Apper Sma    |         |  |
|--------------|---------|--|
| Mediespiller | Irthjem |  |
| Mediespiller |         |  |
|              |         |  |

Gjeldende innstillingsparametere vises på skjermen. Hvis du vil registrere projektoren til Device Cloud, kan du se side 70.

| Innstillin | ger                           |                   |
|------------|-------------------------------|-------------------|
| Smarthjem- | innstillinger                 |                   |
|            | Registrer projektor hos Alexa | Registrer         |
|            | Serial Number                 | Q999999AAAAAC9999 |
|            | Vis paringskode               |                   |
|            | Nettverksstatus               | Feil              |
|            | Nettverksgrensesnitt          |                   |
|            | Wi-Fi-SSID                    |                   |
|            |                               |                   |
|            |                               |                   |

### Spille av multimediefiler

Velg **Mediespiller** for å bla gjennom multimediefiler som er lagret på USB-minnepinnen når den er koblet til projektoren.

#### Merk:

•

- Kun FAT og FAT32 støttes som USB-format.
  - Maksimal filstørrelse på USB-minnepinnen er 64 GB (NTFS).

| Apper Smarthjem |
|-----------------|
|                 |
|                 |

### Støttede multimedieformater

#### Video

| Filformat             | Videoformat | Maksimal<br>dekodingsoppløsning | Maksimal<br>bitfrekvens (b/s) | Profil                                              |
|-----------------------|-------------|---------------------------------|-------------------------------|-----------------------------------------------------|
| MPG, MPEG             | MPEG1/2     | 1920 x 1080 60 b/s              | 40M b/s                       | MP@HP                                               |
| MOV, MP4, MKV         | H.264       | 4096 x 2176 30 b/s              | 135M b/s                      | MP/HP ved nivå 5.1                                  |
| AVI, MOV, MP4         | MPEG4       | 1920 x 1080 60 b/s              | 40M b/s                       | SP/ASP ved nivå 5.1                                 |
| AVI, MP4, MOV, MKV    | MJPEG       | 1920 x 1080 30 b/s              | 10M b/s                       | Grunnlinje                                          |
| WMV, ASF              | VC-1        | 1920 x 1080 60 b/s              | 40M b/s                       | SP/MP/AP                                            |
| 3GP, MP4, AVI, MOV    | H.263       | 1920 x 1080 60 b/s              | 40M b/s                       |                                                     |
| MP4, MOV, MKV         | HEVC/H.265  | 4096 x 2176 60 b/s              | 100M b/s                      | Hoved / Hoved 10-profil,<br>høy grense ved nivå 5.1 |
|                       | VP8         | 1920 x 1080 60 b/s              | 20M b/s                       |                                                     |
|                       | VP9         | 4096 x 2176 60 b/s              | 100M b/s                      | Profil 0,2                                          |
| MP4, MOV, TS, TRP, TP | AVS         | 1920 x 1080 60 b/s              | 40M b/s                       | Jizhun-profil ved nivå 6.0                          |

#### Bilde

| Bildetype (filtype) | Undertype        | Maksimalt antall piksler |
|---------------------|------------------|--------------------------|
|                     | Grunnlinje       | 8000 x 8000              |
| Jpeg / Jpg          | Progressiv       | 6000 x 4000              |
| DNC                 | Uten linjesprang | 6000 x 4000              |
| FING                | Linjesprang      | 6000 x 4000              |
| BMP                 |                  | 6000 x 4000              |

#### Musikk

| Lydtype (filtype) | Samplingsfrekvens<br>(kHz) | Bithastighet (kbps) |
|-------------------|----------------------------|---------------------|
| MP3               | 16~48                      | 8~320               |
| WMA               | 8~48                       | 128~320             |
| ADPCM-WAV         | 8~48                       | 32~384              |
| PCM-WAV           | 8~48                       | 64~1536             |
| AAC               | 8~48                       | 8~48                |

#### Dok

| Dokumentformat | Støttet versjon og format                                                                                      | Side-/linjebegrensning                            | Størrelsesbegrensning |  |
|----------------|----------------------------------------------------------------------------------------------------|---------------------------------------------------|-----------------------|--|
| PDF            | PDF 1.0–1.7 og over                                                                                            | Opptil 1500 sider (én fil)                        | Opptil 100MB          |  |
|                | Kingsoft Writer-dokument (*.wps)                                                                               |                                                   |                       |  |
|                | Kingsoft Writer-mål (*.wpt)                                                                                    |                                                   |                       |  |
|                | Microsoft Word 97/2000/XP/2003-<br>dokument (*.doc)                                                            |                                                   |                       |  |
|                | Microsoft Word 97/2000/XP/2003-mal<br>(*.dot)                                                                  |                                                   |                       |  |
|                | RTF-filer (*.rtf)                                                                                              |                                                   |                       |  |
|                | Tekstfiler (*.txt, *.log, *.lrc, *.c, *.cpp,<br>*.h, *.asm, *.s, *.java, *.asp, *.prg, *.bat,<br>*.bas, *.cmd) | Siden WPS-projektoren                             | Opptil 150MB          |  |
|                | Nettsidefiler (*.html, *.htm)                                                                                  | ikke laster alle MS                               |                       |  |
| Word           | Enkle nettsidefiler (*.mht, *.mhtml)                                                                           | Word-filene samtidig,                             |                       |  |
|                | Microsoft Word 2007/2010-dokument (*.docx)                                                                     | begrensing på antall<br>sider og rader med filer. |                       |  |
|                | Microsoft Word 2007/2010-mal (*.dotx)                                                                          | 0                                                 |                       |  |
|                | Microsoft Word 2007/2010 makroaktivert dokument (*.docm)                                                       |                                                   |                       |  |
|                | Microsoft Word 2007/2010 makroaktivert mal (*.dotm)                                                            |                                                   |                       |  |
|                | XML-filer (*.xml)                                                                                              |                                                   |                       |  |
|                | OpenDocument-tekst                                                                                             |                                                   |                       |  |
|                | Works 6–9-dokument (*.wtf)                                                                                     |                                                   |                       |  |
|                | Works 6.0 og 7.0 (*.wps)                                                                                       |                                                   |                       |  |

| Dokumentformat | Støttet versjon og format                                              | Side-/linjebegrensning     | Størrelsesbegrensning |  |
|----------------|------------------------------------------------------------------------|----------------------------|-----------------------|--|
|                | Kingsoft Spreadsheets-filer (*.et)                                     |                            |                       |  |
|                | Kingsoft Spreadsheets-mal (*.ett)                                      |                            |                       |  |
|                | Microsoft Excel 97/2000/XP/2003-<br>arbeidsbok (*.xls)                 |                            |                       |  |
|                | Microsoft Excel 97/2000/XP/2003-mal<br>(*.xlt)                         |                            |                       |  |
| Excol          | Tekstfiler (*.csv)                                                     | Radgrense:opptil 65 535    | Opptil 30 MR          |  |
|                | Nettsider (*.htm, *.html)                                              | Ark:opptil 200             |                       |  |
|                | XML-filer (*.xml)                                                      |                            |                       |  |
|                | Microsoft Excel 2007/2010-filer (*.xlsx,<br>*.xlsm)                    |                            |                       |  |
|                | Microsoft Excel 2007/2010-mal (*.xltx)                                 |                            |                       |  |
|                | Microsoft Excel 2007/2010<br>binærarbeidsbok (*.xlsb)                  |                            |                       |  |
|                | Kingsoft Presentation-filer (*.dps)                                    |                            |                       |  |
|                | Kingsoft Presentation-maler (*.dpt)                                    |                            |                       |  |
|                | Microsoft PowerPoint 97/2000/XP/2003-<br>presentasjoner (*.ppt, *.pps) |                            |                       |  |
| PowerPoint     | Microsoft PowerPoint 97/2000/XP/2003-<br>presentasjonsmaler (*.pot)    | Opptil 1500 sider (én fil) | Opptil 30 MB          |  |
|                | Microsoft PowerPoint<br>2007/2010-presentasjoner (*.pptx,<br>*.ppsx)   |                            |                       |  |
|                | Microsoft PowerPoint<br>2007/2010-presentasjonsmal (*.potx)            |                            |                       |  |

#### Merk:

- Dekoding kan ta lengre tid for store filer med komplisert innhold.
- Objekter lagt inn i filer kan ikke aktiveres eller vises.
- For Microsoft Word
  - Ingen støtte for avanserte innstillinger som tegning-programtillegg eller tabellbakgrunnsinnstillinger.
  - Innhold utenfor de definerte margene i Microsoft Word vises ikke.
  - Fet skrifttype støttes ikke for enkel kinesisk skrift.
- For Microsoft PowerPoint
  - Effekter støttes ikke.
  - Passordbeskyttede ark beskyttes ikke.
  - PowerPoint-animasjon støttes ikke.
- For Microsoft Excel
  - Arbeidsark vises individuelt og i rekkefølge når arbeidsboken har flere arbeidsark.
  - Sideoppsett og tall kan endres under dekoding.

#### Gå inn i multimediemodus

1. Sett en USB-minnepinne inn i USB-kontakten på baksiden av projektoren.

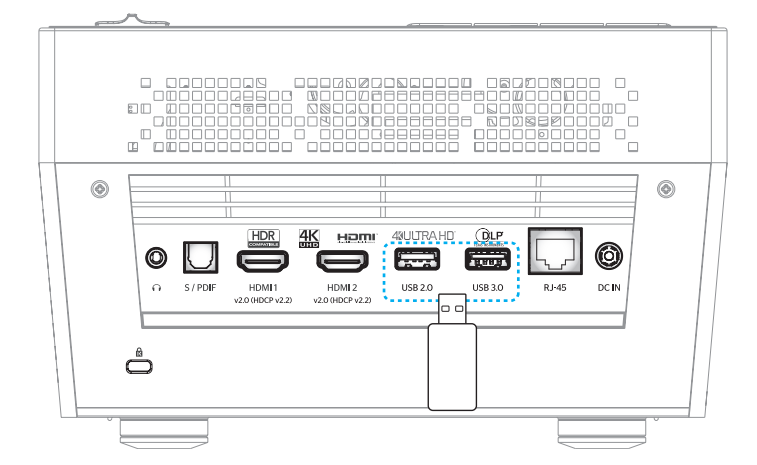

Tilgjengelige filer vises på skjermen.

| FLYTTBAR DISK > | Alle            |           |               |                 |              |
|-----------------|-----------------|-----------|---------------|-----------------|--------------|
| Alle            | 2016 TI pattern | 3840x2160 | 3D            | Android         | HDR          |
| Video<br>Bilde  | КВ2017          | Lens      | мемс          | MST9U20V5       | MST9U_AP_VL7 |
| Musikk          | power team      | Recycled  | Shane         | System Volume I | ТІ ТРG       |
| Doc             | UE photo        | UHL55     | [4K123.COM]TC | tese2.mp4       | a01.png      |

Merk: Velg Program > Mediespiller for å gå inn i multimediemodus manuelt.

2. Bla gjennom og velg filen du vil vise.

#### Spille av videoer

1. Velg Video fra panelet til venstre for å bla gjennom alle videofiler.

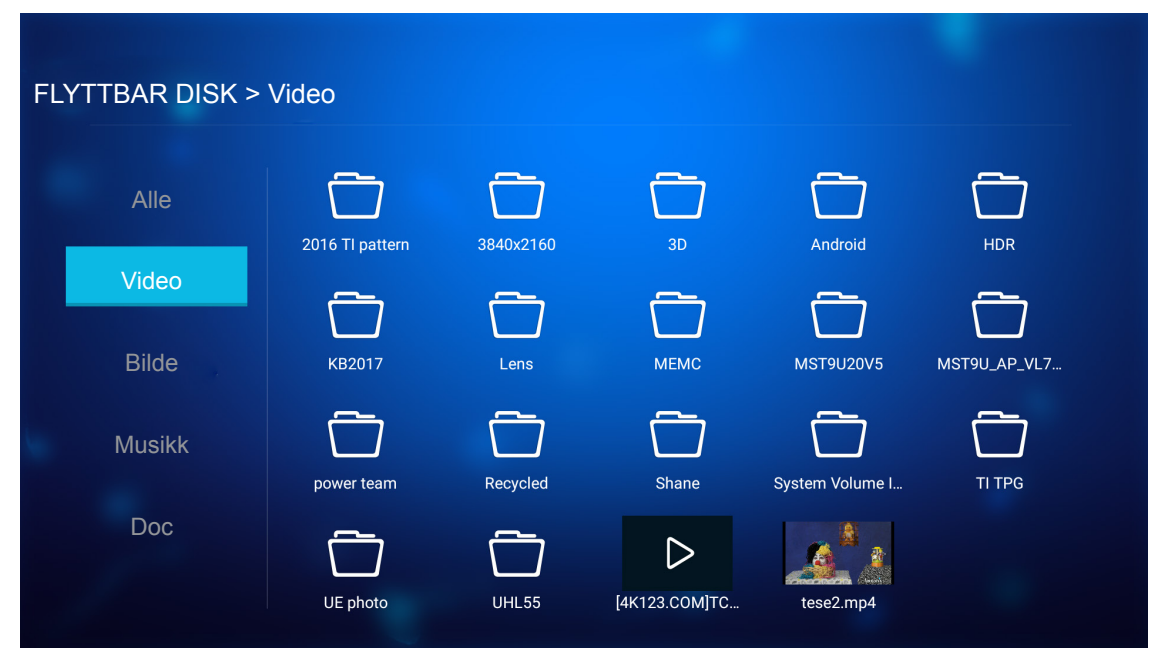

Hvis det er flere mapper, trykker du ▲▼◀▶-tastene for å velge ønsket mappe, så trykker du **Enter** for å vise innholdet i undermappen.

2. Trykk ▲▼◀▶-tastene for å velge videoen du vil spille av, og trykk Enter for å starte avspillingen.

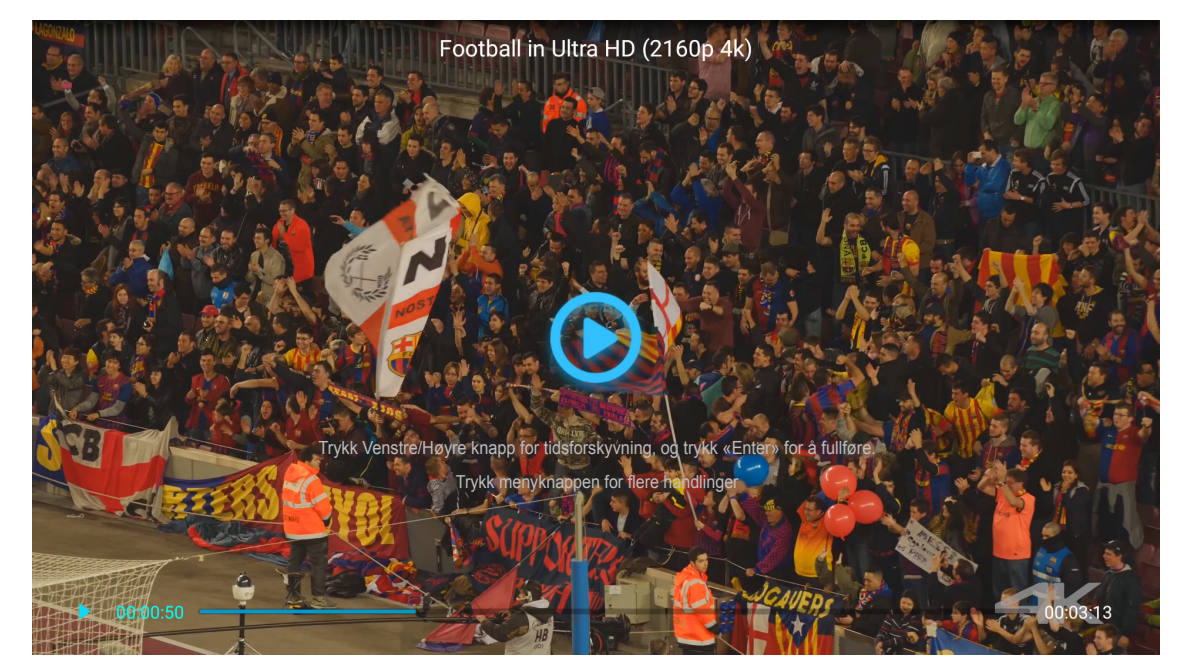

- Trykk Enter for å ta pause i avspillingen. Mens videoen er satt på pause:
  - Trykk ◀▶-tastene for å spole bak eller frem i videoen.
  - Trykk **Enter** for å fortsette.
- Juster lydstyrken ved å trykke «+»/«-» på projektorens tastatur.
- Hopp til neste/forrige video ved å trykke og holde «+»/«-» på projektorens tastatur.
- Trykk <sup>1</sup> for å stoppe avspillingen til enhver tid.

#### Vise bilder

1. Velg **Bilde** fra panelet til venstre for å bla gjennom alle bildefiler.

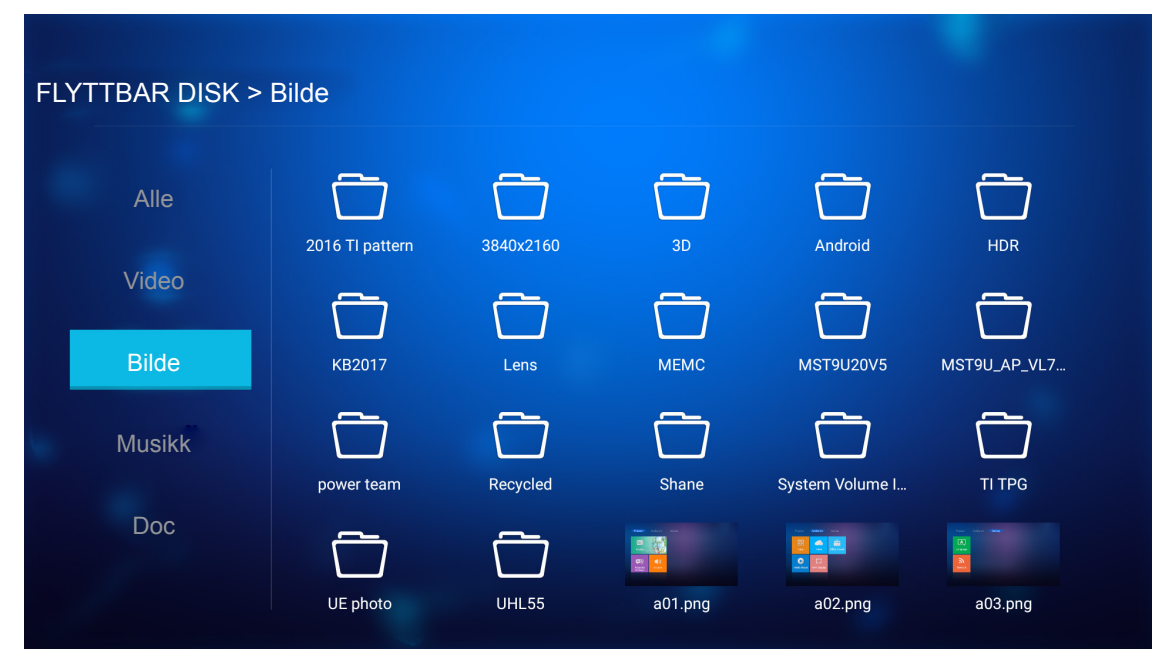

Hvis det er flere mapper, trykker du ▲▼◀►-tastene for å velge ønsket mappe, så trykker du **Enter** for å vise innholdet i undermappen.

2. Trykk ▲▼◀▶-tastene for å velge et bilde, og trykk Enter for å vise bildet i fullskjerm.

#### Alternativer for bilde

Mens du ser bilde i fullskjerm:

- Bruk ◀▶-tastene for å vise forrige eller neste bilde.
- Trykk Enter for å få tilgang til hurtigmenyen.

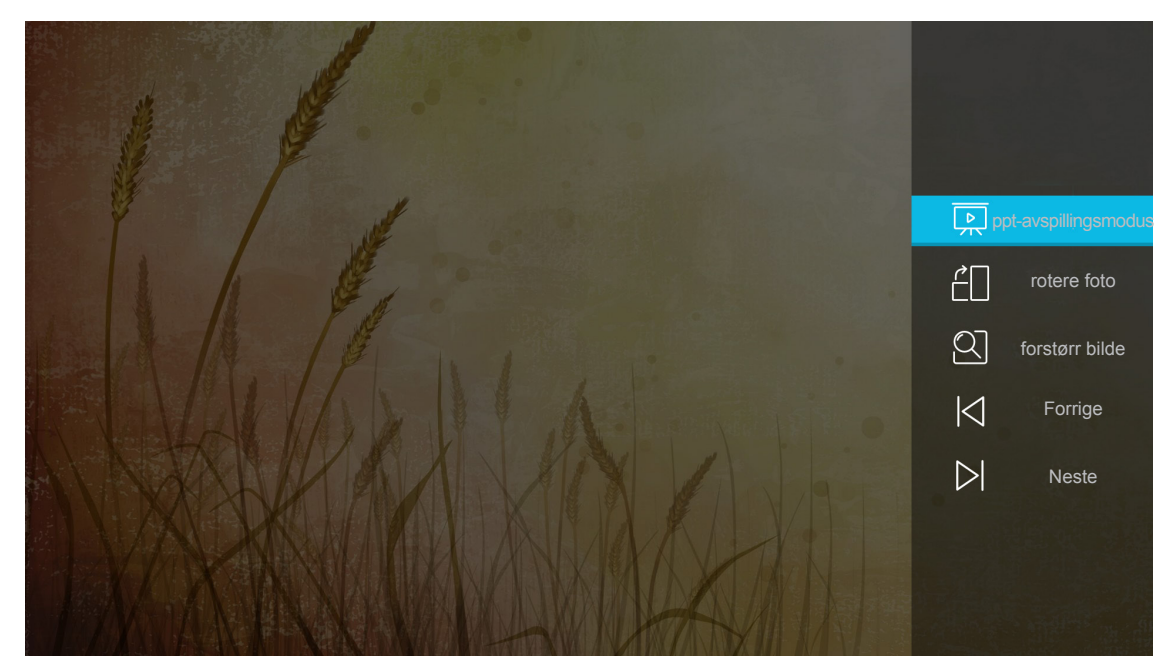

- Velg ppt-avspillingsmodus for å konfigurere innstillinger for lysbildefremvisning.
- Velg rotere foto for å rotere bilder 90 grader med klokken.

- Velg **forstørr bilde** for å forstørre visningen av et bilde.
- Velg **Forrige** for å se forrige bilde.
- Velg **Neste** for å se neste bilde.

#### Innstillinger for lysbildefremvisning

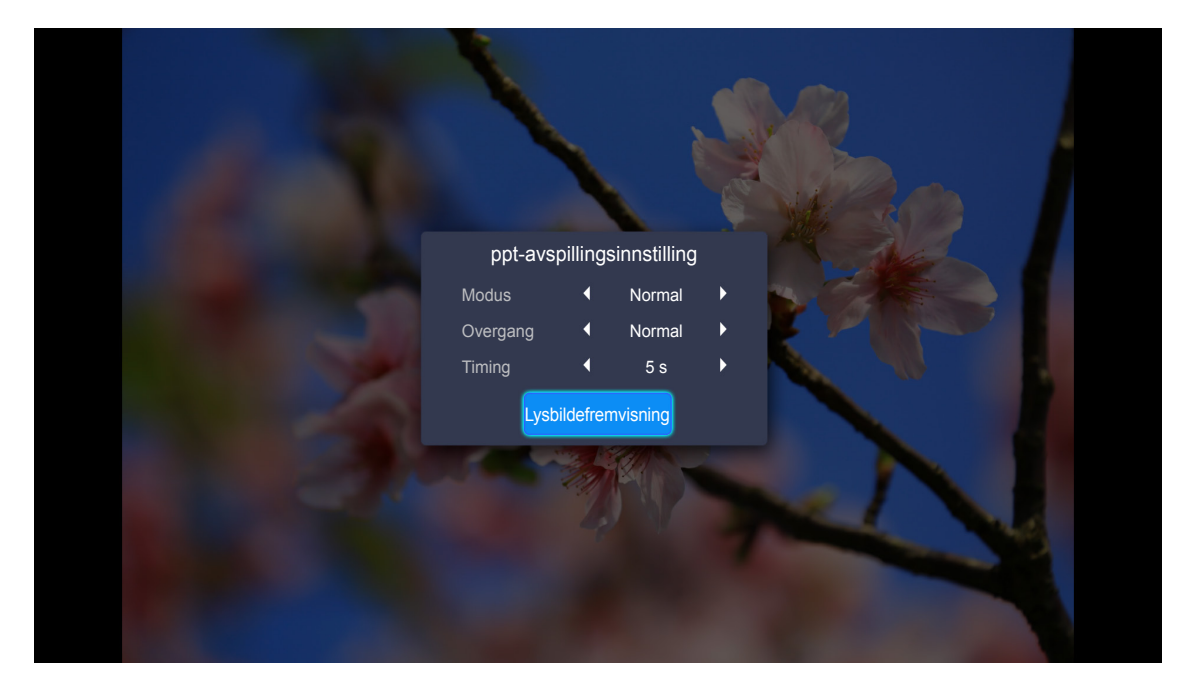

#### Modus

Still inn alternativ for lysbildefremvisningsmodus.

#### Overgang

Velg overgangseffekten mellom hvert lysbilde.

#### Timing

Angi intervallet mellom hvert lysbilde.

#### Lysbildefremvisning

Velg for å starte lysbildefremvisningen.

#### Merk:

- Trykk Enter for å stoppe lysbildefremvisningen.
- Trykk 🗢 for å stoppe lysbildefremvisningen.

#### Spille av musikk

1. Velg **Musikk** fra panelet til venstre for å bla gjennom alle sanger eller lydfiler.

| ELYTTBAR DISK > | Musikk          |           |       |                 |              |  |
|-----------------|-----------------|-----------|-------|-----------------|--------------|--|
|                 | WIGSINN         |           |       |                 |              |  |
| Alle            | 2016 TI pattern | 3840x2160 | 30    | Android         | НПВ          |  |
| Video           |                 |           |       |                 |              |  |
| Bilde           | КВ2017          | Lens      | мемс  | MST9U20V5       | MST9U_AP_VL7 |  |
| Musikk          | power team      | Recycled  | Shane | System Volume I | TI TPG       |  |
| Doc             |                 |           |       |                 |              |  |
|                 | UE photo        | UHL55     |       |                 |              |  |

Hvis det er flere mapper, trykker du ▲▼◀►-tastene for å velge ønsket mappe, så trykker du **Enter** for å vise innholdet i undermappen.

2. Trykk ▲▼◀▶-tastene for å velge sangen du vil spille av, og trykk Enter for å starte avspillingen.

|      | Shape of You<br>Unknown Album I Ed Sheeran<br>The lyrics file not found |
|------|-------------------------------------------------------------------------|
| 0:05 | 4:23<br>≔ < (1) > 亡                                                     |

- Hvis du vil stoppe avspillingen midlertidig, velger du (II) og trykker Enter. Fortsette ved å velge
   (b) og trykke Enter.
- Hvis du vil hoppe til forrige/neste spor, velger du </ >> og trykker Enter.
   Merk: Du kan også trykke og holde «+»/«−» på projektorens tastatur for å endre sangen.
- Juster lydstyrken ved å trykke «+»/«-» på projektorens tastatur.
- Hvis du vil bytte avspillingsmodus, velger du ☐ og trykker Enter gjentatte ganger for å velge ønsket modus.
- Hvis du vil se spillelisten, velger du  $\equiv$  og trykker **Enter**.
- Du kan stoppe avspillingen når som helst ved å trykke つ.

#### Vise dokument

1. Velg **Doc** fra panelet til venstre for å bla gjennom alle dokumentfiler.

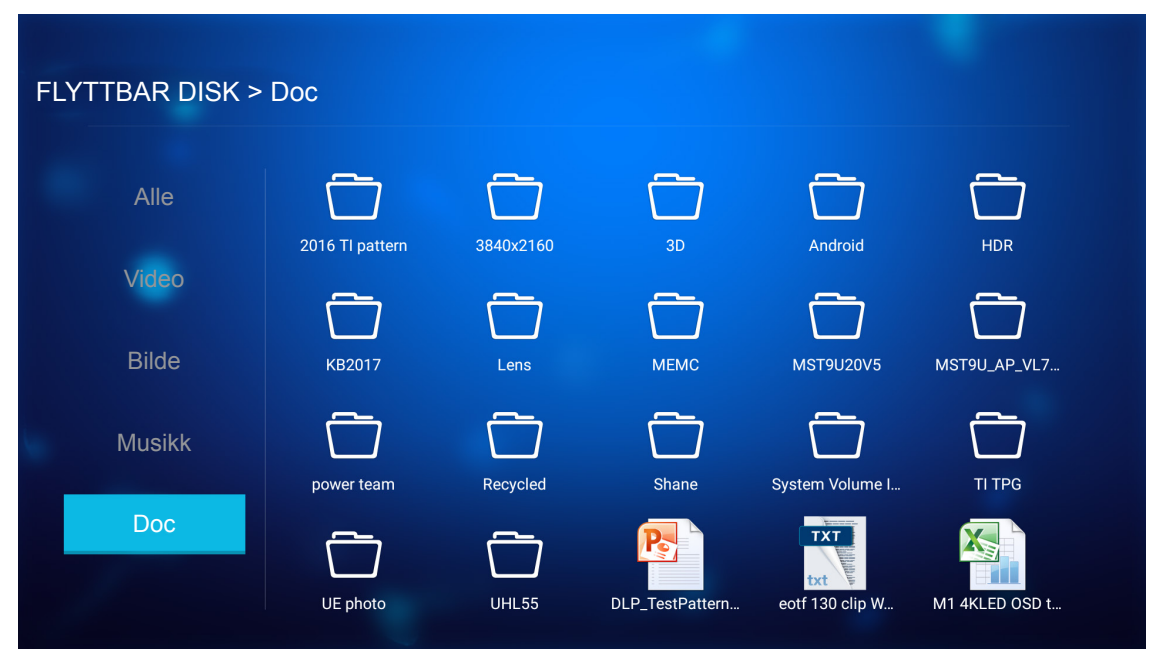

Hvis det er flere mapper, trykker du ▲▼◀►-tastene for å velge ønsket mappe, så trykker du **Enter** for å vise innholdet i undermappen.

2. Trykk ▲▼◀▶ for å velge dokumentet du vil vise, og trykk deretter **Enter** for å åpne filen.

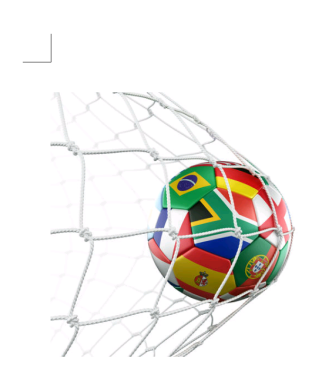

LOS ANGELES (Wednesday, Dec. 6, 2017) – The LA Galaxy have finalized their 2018 preseason schedule, the club announced today. Ahead of their 23<sup>rd</sup> season in Major League Soccer, the team will participate in two exhibition matches at StubHub Center and one at Orange County Great Park in Irvine, Calif., hosting New York City FC, Vancouver Whitecaps FC and the San Jose Earthquakes during February before the team's 2018 MLS Regular Season opening match in

March.

2018 LA Galaxy Season Ticket Members will receive access to the three LA Galaxy preseason exhibition games. Tickets to the Galaxy's matches at StubHub Center against New York City FC (Feb. 10) and Vancouver Whitecaps FC (Feb. 24) will go on sale to the general public beginning Tuesday, Dec. 12 at 10 a.m. PT. The mezzanine level will be closed for the preseason matches. Beginning today, Galaxy Season Ticket Members

- Trykk ▲▼◀►-tastene for å bla en side opp/ned eller navigere på siden.
- Du kan lukke dokumentet når som helst ved å trykke 숙.

**Merk:** Når du åpner en PowerPoint-fil, vises Avspillingsmodus-menyen på skjermen. Velg deretter ønsket avspillingsmodus og velg **OK** for å begynne å bla gjennom filen.

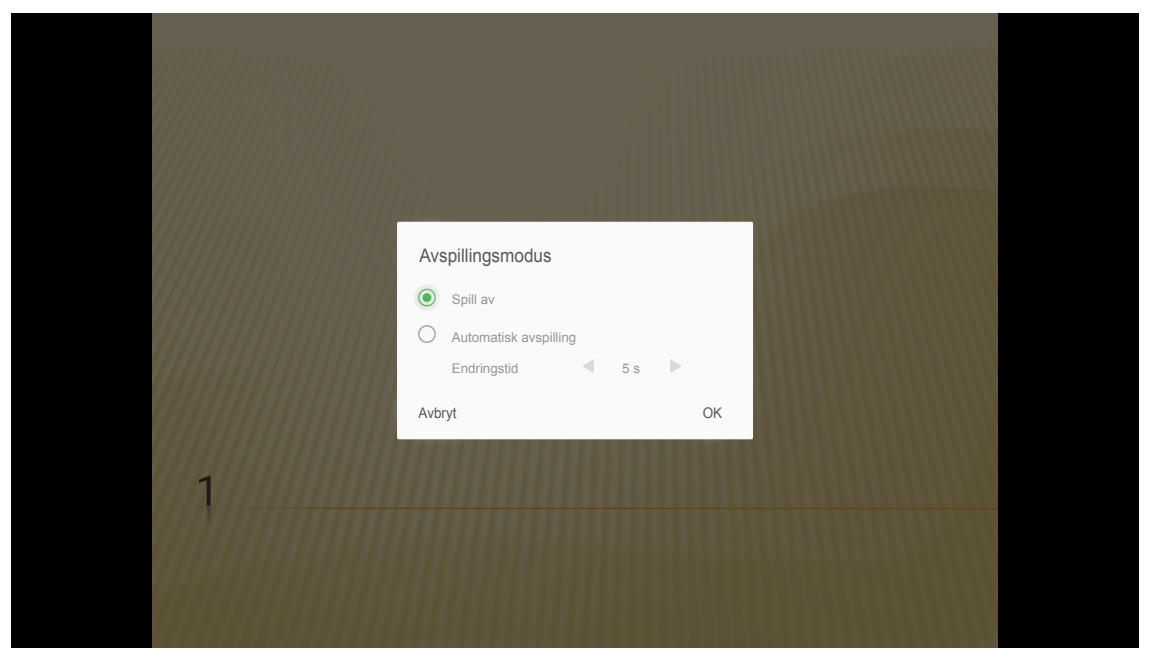

### Generelle innstillinger

På **Innstillinger**-hjemskjermen kan du angi språk for skjermmenyen, oppdatere fastvaren og konfigurere innstillinger for nettverk og tidssone. For å bytte til **Innstillinger**-hjemskjermen velger du en av hovedkategoriene og bruker **Instillinger**.

### Endre språk på skjermmenyene

Velg **Språk** for å angi språk på skjermen. Trykk deretter **Enter** på fjernkontrollen for å gå inn i **Språk**-menyen.

| Projektor         | Program                  | Innstillinger |  |
|-------------------|--------------------------|---------------|--|
| <b>A</b><br>Språk | Fastvare-<br>oppdatering |               |  |
| <b>N</b> ettverk  | Område og klokkeslett    |               |  |
|                   | RIUKRESIELL              |               |  |

Tilgjengelige språk vises på skjermen. Velg ønsket språk, og trykk Enter for å bekrefte valget.

| Innstillinger      |                             |  |
|--------------------|-----------------------------|--|
| Språkinnstillinger |                             |  |
|                    |                             |  |
|                    | <ul> <li>English</li> </ul> |  |
|                    | Français                    |  |
|                    | Deutsch                     |  |
|                    | Español                     |  |
|                    | Português                   |  |
|                    | Русский                     |  |
|                    | 中文 (简体)                     |  |
|                    | 中文 (繁體)                     |  |
|                    | 한국어                         |  |
|                    | 日本語                         |  |
|                    | Italiano                    |  |

### Oppdatere projektorens fastvare

Velg **Fastvareoppdatering** for å oppdatere fastvaren. Trykk deretter **Enter** på fjernkontrollen for å gå inn i **Fastvareoppdatering**-menyen.

Velg et av de tilgjengelige alternativene, og trykk Enter for å bekrefte valget.

#### Konfigurere nettverksinnstillingene

Velg **Nettverk** for å konfigurere nettverksinnstillinger. Trykk deretter **Enter** på fjernkontrollen for å gå inn i **Nettverk**-menyen.

| Image: A constraint of the second second | Projektor         | Program             | Innstillinger |  |
|----------------------------------------------------------------------------------------------------|-------------------|---------------------|---------------|--|
| Nettverk                                                                                                    | <b>A</b><br>Språk | Fastvareoppdatering |               |  |
| Nettverk Områdeogklokkeslett                                                                                                    | ۳                 | Ŷ                   |               |  |
|                                                                                                    | Nettverk          | Områdeogklokkeslett |               |  |

Velg ett av de tilgjengelige alternativene og velg de nødvendige innstillingene.

| nstillinger            |                         |   |           |
|------------------------|-------------------------|---|-----------|
| Nettverksinnstillinger |                         |   |           |
|                        | Ethernet-innstillinger  |   | Koble fra |
|                        | Trådløse innstillinger  | 1 | Koble fra |
|                        | Nettverksgjenoppretting |   |           |
|                        | Bluetooth               |   |           |
|                        |                         |   |           |
|                        |                         |   |           |
|                        |                         |   |           |
|                        |                         |   |           |
|                        |                         |   |           |

#### Ethernet-innstillinger

Konfigurer nettverksparametrene.

| Nettverksinnstillinger > Ethernet-innstillinger       Image: Comparison of the state of the state of the sta | Innstilli  | nger                                  |                   |
|----------------------------------------------------------------------------------------------------|------------|---------------------------------------|-------------------|
| Ethernet-innstillingerIMAC-adresseFC:23:25:03:F4:42DHCPC MemoexIP-adresse0.0.0.0Nettverksmaske0.0.0.0Gateway0.0.0.0DNS0.0.0.0                                                                                                    | Nettverksi | nnstillinger > Ethernet-innstillinger |                   |
| Ethermet-innstillinger     C       MAC-adresse     FC:23:25:03:F4:42       DHCP     C       IP-adresse     0.0.0.0       Nettverksmaske     0.0.0.0       Gateway     0.0.0.0       DNS     0.0.0.0                                                                                                    |            |                                       |                   |
| MAC-adresse       FC:23:25:03:F4:42         DHCP       C Menuel         IP-adresse       0.0.0.0         Nettverksmaske       0.0.0.0         Gateway       0.0.0.0         DNS       0.0.0.0                                                                                                    |            | Ethernet-innstillinger                |                   |
| DHCPMenuelIP-adresse0.0.0.0Nettverksmaske0.0.0.0Gateway0.0.0.0DNS0.0.0.0                                                                                                    |            | MAC-adresse                           | FC:23:25:03:F4:42 |
| IP-adresse       0.0.0.0         Nettverksmaske       0.0.0.0         Gateway       0.0.0.0         DNS       0.0.0.0                                                                                                    |            | DHCP                                  | Kancet >          |
| Nettverksmaske         0.0.0.0           Gateway         0.0.0.0           DNS         0.0.0.0                                                                                                    |            | IP-adresse                            | 0.0.0.0           |
| Gateway         0.0.0.0           DNS         0.0.0.0                                                                                                    |            | Nettverksmaske                        | 0.0.0.0           |
| <b>DNS</b> 0.0.0.0                                                                                                    |            | Gateway                               | 0.0.0.0           |
|                                                                                                    |            | DNS                                   | 0.0.0.0           |
|                                                                                                    |            |                                       |                   |
|                                                                                                    |            |                                       |                   |

Hvis du vil konfigurere innstillinger for kablet nettverk manuelt, stiller du **DHCP** til **Manuelt** og angir følgende tilkoblingsparametere:

- IP-adresse: 192.168.0.100
- Nettverksmaske: 255.255.255.0
- Gateway: 192.168.0.254
- DNS: 192.168.0.51

Merk: Det anbefales sterkt at du lar systemet konfigurere innstillinger for kablet nettverk automatisk (ved å sette DHCP-innstillingen til «Auto»).

#### Trådløse innstillinger

Konfigurer den trådløse tilkoblingen.

Slik kobler du projektoren til et Wi-Fi nettverk:

- 1. Gå til Innstillinger > Nettverksinnstillinger > Trådløse innstillinger. Sett deretter Wi-Fi-innstillingen til PÅ.
- Koble til et tilgjengelig Wi-Fi-nettverk fra listen.
   Hvis du kobler til et sikkert Wi-Fi-nettverk, må du angi passordet når du blir bedt om det.

| Innstilli   | nger                                  |   |
|-------------|---------------------------------------|---|
| Nettverksir | nnstillinger > Trådløse innstillinger |   |
|             | Wi-Fi                                 |   |
|             | Legg til nettverk manuelt             |   |
|             | 🐔 XXXX                                | > |
|             | 🔹 XXXX                                | > |
|             | Ta XXXX                               | > |
|             | Ta XXXX                               | > |
|             | 🔹 XXXX                                | > |
|             | ₹ XXXX                                | > |
|             | R XXXX                                | > |

#### **Nettverksgjenoppretting**

Tilbakestill nettverksparametrene til fabrikkstandard.

Hvis du vil tilbakestille alle gjeldende nettverksinnstillinger, bruker du ◀► til å velge **OK** og trykker **Enter** for å bekrefte.

| Nettverksinnstillinger |                                        |  |
|------------------------|----------------------------------------|--|
| Trådløse in            | Tilbakestill nettverk nå?<br>OK Avbryt |  |
|                        |                                        |  |

#### <u>Bluetooth</u>

Koble til Bluetooth-enheter.

| Nettverksi | nger<br>nnstillinger > Bluetooth                          |  |
|------------|-----------------------------------------------------------|--|
|            | Søk etter enheter<br>Søker                                |  |
|            | Optoma-043F91     Ikke synlig for andre Bluetooth-enheter |  |
|            |                                                           |  |
|            | C01007652                                                 |  |
|            | C01008078                                                 |  |
|            | C01008235                                                 |  |
|            | C01008135                                                 |  |
|            | 76:4E:54:1D:F8:79                                         |  |
|            | C01008105                                                 |  |

### Velge tidssone

Velg **Område og klokkeslett** for å velge tidssone. Trykk deretter **Enter** på fjernkontrollen for å gå inn i **Område og klokkeslett**-menyen.

| Image: A startImage: A startSpråkImage: A startSpråkImage: A start< |           |
|----------------------------------------------------------------------------------------------------|-----------|
| oppdatering                                                                                                    | 3-        |
|                                                                                                    |           |
| Nettverk Område og<br>klokkeslett                                                                                                    | pg<br>stt |

Velg et av de tilgjengelige alternativene, og trykk Enter for å bekrefte valget.

| ade og klokkeslett > Hassoneinnstillinger |              |  |
|-------------------------------------------|--------------|--|
| e Gajjin                                  | g CMT+06.00  |  |
| Hong Kon                                  | g GMT+08:00  |  |
| Irkuts                                    | k GMT+09:00  |  |
| Kual                                      | a GMT+08:00  |  |
| Pert                                      | h GMT+08:00  |  |
| Taipe                                     | ei GMT+08:00 |  |
| Seou                                      | ul GMT+09:00 |  |
| Tokyo, Osak                               | a GMT+09:00  |  |
| Valute                                    | עריד+10·00   |  |

### Støttede oppløsninger

#### Digital (HDMI 1.4)

| Etablert timing       | Standard timing                     | Merketiming                         | Støttet videomodus          | Detaljert timing          |
|-----------------------|-------------------------------------|-------------------------------------|-----------------------------|---------------------------|
| 720 x 400 ved 70 Hz   | 1280 x 720 ved 60 Hz                | 1920 x 1080 ved<br>60 Hz (standard) | 720 x 480i ved 60 Hz 16:9   | 1920 x 1080p ved<br>60 Hz |
| 640 x 480 ved 60 Hz   | 1280 x 800 ved 60 Hz                |                                     | 720 x 480p ved 60 Hz 4:3    |                           |
| 640 x 480 ved 67 Hz   | 1280 x 1024 ved 60 Hz               |                                     | 720 x 480p ved 60 Hz 16:9   |                           |
| 640 x 480 ved 72 Hz   | 1920 x 1200 ved 60 Hz<br>(redusert) |                                     | 720 x 576i ved 50 Hz 16:9   |                           |
| 640 x 480 ved 75 Hz   | 1366 x 768 ved 60 Hz                |                                     | 720 x 576p ved 50 Hz 4:3    |                           |
| 800 x 600 ved 56 Hz   |                                     |                                     | 720 x 576p ved 50 Hz 16:9   |                           |
| 800 x 600 ved 60 Hz   |                                     |                                     | 1280 x 720p ved 60 Hz 16:9  |                           |
| 800 x 600 ved 72 Hz   |                                     |                                     | 1280 x 720p ved 50 Hz 16:9  |                           |
| 800 x 600 ved 75 Hz   |                                     |                                     | 1920 x 1080i ved 60 Hz 16:9 |                           |
| 832 x 624 ved 75 Hz   |                                     |                                     | 1920 x 1080i ved 50 Hz 16:9 |                           |
| 1024 x 768 ved 60 Hz  |                                     |                                     | 1920 x 1080p ved 60 Hz 16:9 |                           |
| 1024 x 768 ved 70 Hz  |                                     |                                     | 1920 x 1080p ved 50 Hz 16:9 |                           |
| 1024 x 768 ved 75 Hz  |                                     |                                     | 1920 x 1080p ved 24 Hz 16:9 |                           |
| 1280 x 1024 ved 75 Hz |                                     |                                     | 3840 x 2160 ved 24 Hz       |                           |
| 1152 x 870 ved 75 Hz  |                                     |                                     | 3840 x 2160 ved 25 Hz       |                           |
|                       |                                     |                                     | 3840 x 2160 ved 30 Hz       |                           |
|                       |                                     |                                     | 4096 x 2160 ved 24 Hz       |                           |

#### Digital (HDMI 2.0)

| B0/Etablert timing    | B0/Standard timing               | B1/Videomodus               | B1/Detaljert timing    |
|-----------------------|----------------------------------|-----------------------------|------------------------|
| 720 x 400 ved 70 Hz   | 1280 x 720 ved 60 Hz             | 720 x 480i ved 60 Hz 16:9   | 1920 x 1080p ved 60 Hz |
| 640 x 480 ved 60 Hz   | 1280 x 800 ved 60 Hz             | 720 x 480p ved 60 Hz 4:3    |                        |
| 640 x 480 ved 67 Hz   | 1280 x 1024 ved 60 Hz            | 720 x 480p ved 60 Hz 16:9   |                        |
| 640 x 480 ved 72 Hz   | 1920 x 1200 ved 60 Hz (redusert) | 720 x 576i ved 50 Hz 16:9   |                        |
| 640 x 480 ved 75 Hz   | 1366 x 768 ved 60 Hz             | 720 x 576p ved 50 Hz 4:3    |                        |
| 800 x 600 ved 56 Hz   |                                  | 720 x 576p ved 50 Hz 16:9   |                        |
| 800 x 600 ved 60 Hz   |                                  | 1280 x 720p ved 60 Hz 16:9  |                        |
| 800 x 600 ved 72 Hz   |                                  | 1280 x 720p ved 50 Hz 16:9  |                        |
| 800 x 600 ved 75 Hz   |                                  | 1920 x 1080i ved 60 Hz 16:9 |                        |
| 832 x 624 ved 75 Hz   |                                  | 1920 x 1080i ved 50 Hz 16:9 |                        |
| 1024 x 768 ved 60 Hz  |                                  | 1920 x 1080p ved 60 Hz 16:9 |                        |
| 1024 x 768 ved 70 Hz  |                                  | 1920 x 1080p ved 50 Hz 16:9 |                        |
| 1024 x 768 ved 75 Hz  |                                  | 1920 x 1080p ved 24 Hz 16:9 |                        |
| 1280 x 1024 ved 75 Hz |                                  | 3840 x 2160 ved 24 Hz       |                        |
| 1152 x 870 ved 75 Hz  |                                  | 3840 x 2160 ved 25 Hz       |                        |
|                       |                                  | 3840 x 2160 ved 30 Hz       |                        |
|                       |                                  | 3840 x 2160 ved 50 Hz       |                        |
|                       |                                  | 3840 x 2160 ved 60 Hz       |                        |
|                       |                                  | 4096 x 2160 ved 24 Hz       |                        |

| B0/Etablert timing | B0/Standard timing | B1/Videomodus         | B1/Detaljert timing |
|--------------------|--------------------|-----------------------|---------------------|
|                    |                    | 4096 x 2160 ved 25 Hz |                     |
|                    |                    | 4096 x 2160 ved 30 Hz |                     |
|                    |                    | 4096 x 2160 ved 50 Hz |                     |
|                    |                    | 4096 x 2160 ved 60 Hz |                     |

Merk: Støtter 1920 x 1080 ved 50 Hz.

### Bildestørrelse og projiseringsavstand

|                         |        | Skjermstørrelse B x H Projeksjonsavstand (D) |        | )     |      |      |       |       |
|-------------------------|--------|----------------------------------------------|--------|-------|------|------|-------|-------|
| Diagonal lengde (tomme) | (r     | n)                                           | (tom   | mer)  | (r   | n)   | (fe   | ot)   |
|                         | Bredde | Høyde                                        | Bredde | Høyde | Bred | Tele | Bred  | Tele  |
| 30                      | 0,66   | 0,37                                         | 26,15  | 14,71 | 0,80 | 0,80 | 2,62  | 2,62  |
| 40                      | 0,89   | 0,5                                          | 34,86  | 19,61 | 1,06 | 1,06 | 3,48  | 3,48  |
| 50                      | 1,11   | 0,62                                         | 43,58  | 24,51 | 1,33 | 1,33 | 4,36  | 4,36  |
| 60                      | 1,33   | 0,75                                         | 52,29  | 29,42 | 1,59 | 1,59 | 5,22  | 5,22  |
| 70                      | 1,55   | 0,87                                         | 61,01  | 34,32 | 1,86 | 1,86 | 6,10  | 6,10  |
| 80                      | 1,77   | 1                                            | 69,73  | 39,22 | 2,13 | 2,13 | 6,99  | 6,99  |
| 90                      | 1,99   | 1,12                                         | 78,44  | 44,12 | 2,39 | 2,39 | 7,84  | 7,84  |
| 100                     | 2,21   | 1,25                                         | 87,16  | 49,03 | 2,66 | 2,66 | 8,73  | 8,73  |
| 120                     | 2,66   | 1,49                                         | 104,59 | 58,83 | 3,19 | 3,19 | 10,47 | 10,47 |
| 150                     | 3,32   | 1,87                                         | 130,74 | 73,54 | 3,98 | 3,98 | 13,06 | 13,06 |
| 180                     | 3,98   | 2,24                                         | 156,88 | 88,25 | 4,78 | 4,78 | 15,68 | 15,68 |
| 200                     | 4,43   | 2,49                                         | 174,32 | 98,05 | 5,31 | 5,31 | 17,42 | 17,42 |

Merk: Zoom-forhold: 1,0 x

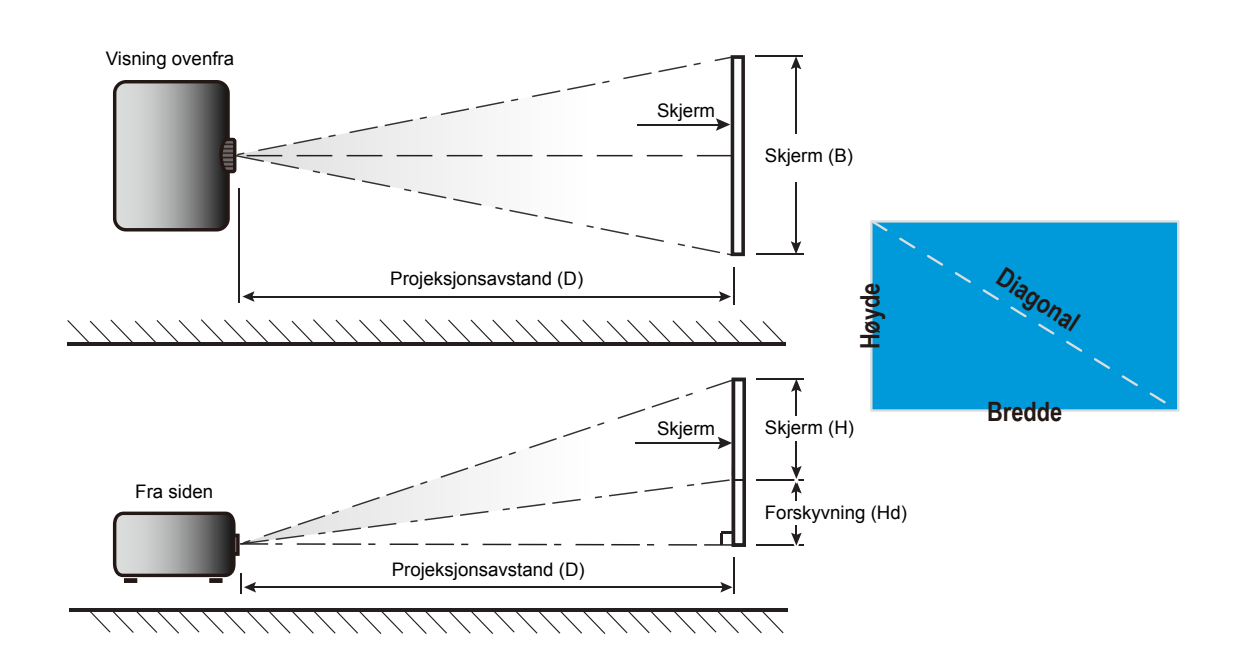

### Projektormål og takmontering

- 1. For å forhindre skade på projektoren, bruk Optoma-takmonteringen.
- 2. Hvis du ønsker å bruke en monteringspakke fra en tredjepart, påse at skruene som brukes for å feste projektoren har følgende spesifikasjoner:
  - Skruetype: M4\*4
  - Minimum skruelengde: 10mm

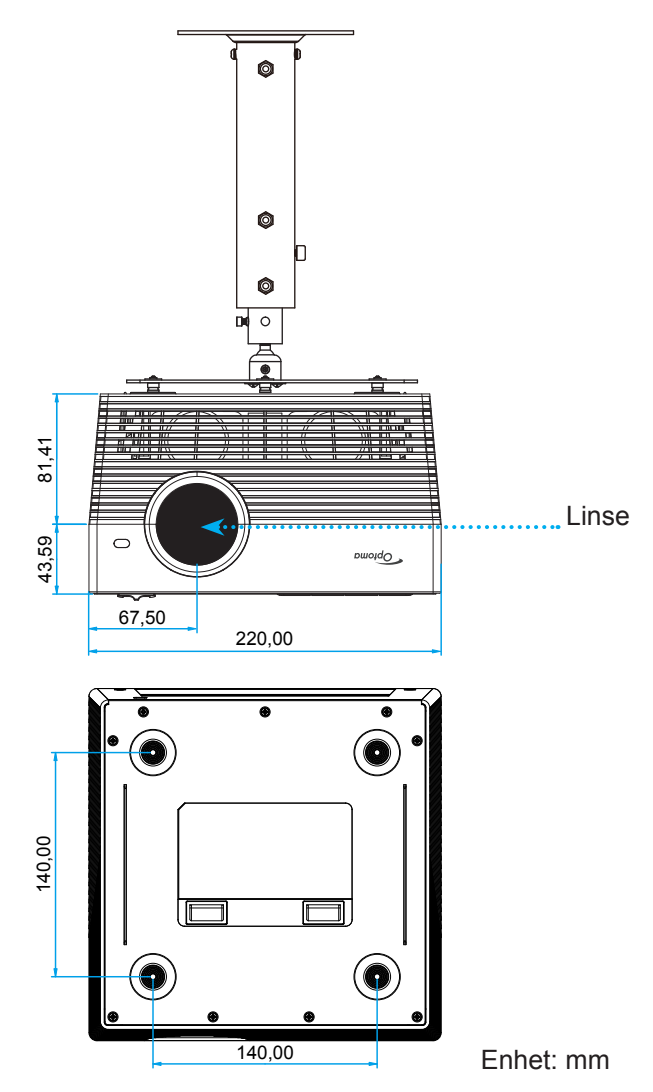

#### Merk:

- Vær obs på at skade som oppstår som følge av ukorrekt installasjon vil annullere garantien.
- Når du har fjernet de fire føttene, kan du installere projektoren direkte på takmonteringsbraketten og feste ved hjelp av M4-skruene.
- Ikke blokker høyttalerne. Det kan påvirke den generelle høyttalerkvaliteten.

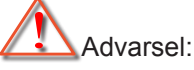

- Hvis du kjøper takmontering fra et annet firma, husk å bruke korrekt skruestørrelse. Skruestørrelse vil variere avhengig av tykkelsen på monteringsplaten.
- Hold en klarering på minst 10 cm mellom taket og bunnen av projektoren.
- Ikke installer projektoren nær en varmekilde.

### IR-fjernkontrollkoder

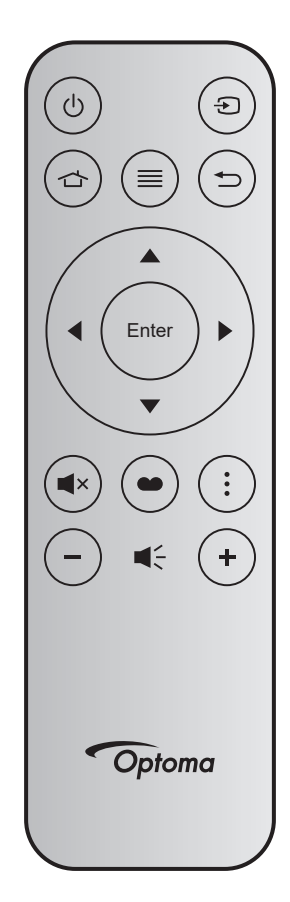

| Knapp       |       | Tastenr. | MTX. | Format | Data0 | Data1 | Data2 | Data3 | Forklaring                                                                             |
|-------------|-------|----------|------|--------|-------|-------|-------|-------|----------------------------------------------------------------------------------------|
| Skru på/av  | Ċ     | K12      | 04   | F1     | 32    | CD    | 71    | 8E    | Se delen «Skru projektoren av/på» på side <i>20–22.</i>                                |
| Source      | Ð     | K3       | 11   | F1     | 32    | CD    | 18    | E7    | Trykk                                                                                  |
| Hjem        |       | K13      | 03   | F1     | 32    | CD    | 92    | 6D    | Trykk 👉 for å gå tilbake til Hjem-<br>skjermen.                                        |
| Meny        | ≡     | K8       | 17   | F1     | 32    | CD    | 0E    | F1    | Trykk «≣» for å åpne<br>skjermmenyen (OSD). Trykk ≡<br>igjen for å lukke skjermmenyen. |
| Tilbake     | Ð     | K4       | 10   | F1     | 32    | CD    | 86    | 79    | Trykk ← for å gå tilbake til forrige side.                                             |
| Орр         |       | K7       | 18   | F2     | 32    | CD    | 11    | EE    |                                                                                        |
| Venstre     |       | K14      | 02   | F2     | 32    | CD    | 10    | EF    | Bruk ▲ ▼ ◀ ▶ til å velge                                                               |
| Høyre       |       | K5       | 09   | F2     | 32    | CD    | 12    | ED    | elementer eller justere valget.                                                        |
| Ned         |       | K2       | 19   | F2     | 32    | CD    | 14    | EB    |                                                                                        |
| Enter       | Enter | K9       | 16   | F1     | 32    | CD    | 0F    | F0    | Bekreft valget.                                                                        |
| Demp        | ∎×    | K15      | 01   | F1     | 32    | CD    | 52    | AD    | Trykk <b>■</b> × for å slå av/på<br>projektorens innebygde høyttaler.                  |
| Skjermmodus | •••   | K10      | 15   | F1     | 32    | CD    | 91    | 6E    | Trykk 🌰 for å vise<br>skjermmodusmenyen.                                               |
| Alternativ  | •     | K6       | 08   | F1     | 32    | CD    | 25    | DA    | Trykk for å konfigurere projektorinnstillingene.                                       |
| Volum -     | -     | K11      | 12   | F2     | 32    | CD    | 0C    | F3    | Trykk – for å redusere lydstyrken.                                                     |
| Volum +     | +     | K1       | 05   | F2     | 32    | CD    | 09    | F6    | Trykk + for å øke lydstyrken.                                                          |

### Bluetooth-fjernkontrollkoder

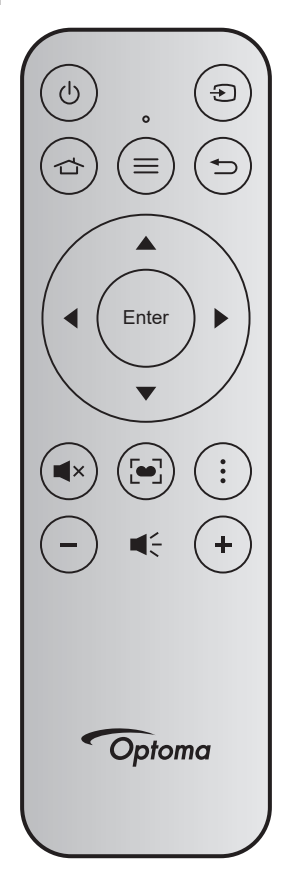

| Knonn       |       | Bluetoot  | h-signal  | ID eignel  | Fouldaring                                                                                                    |
|-------------|-------|-----------|-----------|------------|----------------------------------------------------------------------------------------------------|
| кпарр       |       | Bruksside | Bruks-ID  | irk-signai | Forkiaring                                                                                                    |
| Skru på/av  |       | 0x07      | 0x66      | 71         | Se delen «Skru projektoren av/på» på side 20–22.                                                                               |
| Source      | Ð     | 0x07      | 0x71      | 18         | Trykk 🕣 for å velge et inngangssignal.                                                                                         |
| Hjem        |       | 0x0C      | 0x223     | 92         | Trykk 👉 for å gå tilbake til Hjem-skjermen.                                                                                    |
| Meny        | ≡     | 0x07      | 0x76      | 0E         | Trykk «≡» for å åpne skjermmenyen (OSD).<br>Trykk ≡ igjen for å lukke skjermmenyen.                                            |
| Tilbake     | €     | 0x0C      | 0x224     | 86         | Trykk 🗂 for å gå tilbake til forrige side.                                                                                     |
| Орр         |       | 0x07      | 0x52      | 11         |                                                                                                    |
| Venstre     |       | 0x07      | 0x50      | 10         | Bruk ▲ ▼ ◀▶ til å velge elementer eller justere                                                                                |
| Høyre       |       | 0x07      | 0x58      | 0F         | valget.                                                                                                    |
| Ned         |       | 0x07      | 0x4F      | 12         |                                                                                                    |
| Enter       | Enter | 0x07      | 0x51      | 14         | Bekreft valget.                                                                                                    |
| Demp        | ∎×    | 0x0C      | 0Xe2      | 52         | Trykk <b>■</b> × for å slå av/på projektorens innebygde høyttaler.                                                             |
| Skjermmodus | •     | 0x07      | 0x72/0x70 | 6A/6B      | <ul> <li>Trykk [•] for å vise skjermmodusmenyen.</li> <li>Trykk og hold [•] for å utføre automatisk fokusjustering.</li> </ul> |
| Alternativ  | •     | 0x07      | 0x73      | 25         | Trykk for å konfigurere projektorinnstillingene.                                                                               |
| Volum -     | -     | 0x0C      | 0xEA      | 0C         | Trykk – for å redusere lydstyrken.                                                                                             |
| Volum +     | +     | 0x0C      | 0xE9      | 09         | Trykk + for å øke lydstyrken.                                                                                                  |

### Feilsøking

Hvis du opplever et problem med projektoren, vennligst les følgende informasjon. Dersom problemet vedvarer, kontakt din lokale forhandler eller servicesenter.

### Bildeproblemer

Ingen bilder vises på skjermen.

- Sørg for at alle kabler og strømledninger er korrekt og sikkert tilkoblet som beskrevet i «Installasjon»kapittelet.
- Kontroller at pinnene i plugger og kontakter ikke er bøyd eller knekt.
- Påse at «Demp»-funksjonen ikke er skrudd på.
- Bildet er ute av fokus
  - Juster fokus med «FOCUS»-knappen. Se side 17.
  - Sørg for at projektorskjermen har den nødvendige avstanden fra projektoren. (Se side 60).
- Bildet strekker seg når man viser 16:9 DVD
  - Når du spiller av anamorfisk DVD eller 16:9 DVD, vil projektoren vise beste bilde i 16:9 format på projektorsiden.
  - Hvis du avspiller 4:3-format av DVD, vennligst endre formatet til 4:3 i projektorens skjermmeny.
  - Still inn visningsformatet til 16:9 (bred) på DVD-spilleren din.
- Bildet er for lite eller for stort.
  - Flytt projektoren nærmere eller lengre fra skjermen.
  - Trykk «Meny» på projektorpanelet, og gå til «Image Settings → Aspect Ratio». Prøv andre innstillinger.

#### Bildet har skjeve sider:

- Hvis mulig, plasser projektoren slik at den sentreres på skjermen og under bunnen av skjermen.
- Bildet er speilvendt
  - Velg «Projektorinnstillinger  $\rightarrow$  Projeksjon» fra skjermmenyen og juster projiseringsretningen.
- Ingen lyd
  - Se støttede lydfilformater på side 43.
- Unormal HDMI-skjerm
  - Velg HDMI-EDID-innstilling 1.4 eller 2.2. Se side 37.

#### Uskarpt dobbelt bilde

- Sørg for at «Skjermmodus» ikke er 3D for å unngå at et normal 2D-bilde vises som et uklart dobbeltbilde.
- To bilder, side om side-format
  - Sett «3D-innstillinger» → «3D-Format» til «SBS».

### Andre problemer

- Projektoren svarer ikke på alle kontrollene
  - Hvis det er mulig, slå av projektoren, trekk ut strømledningen og vent i minst 20 sekunder før du tilkopler på nytt.

### Problemer med fjernkontrollen

- Hvis fjernkontrollen ikke virker
  - Kontroller at fjernkontrollen brukes innenfor en vinkel på ± 15° horisontalt og ± 10° vertikalt fra IRmottakerne på projektoren.
  - Pass på at det ikke er noen hindringer mellom fjernkontrollen og projektoren. Ikke vær lengre fra projektoren enn 7 m (ca. 22 fot).
  - Prøv å bruke fjernkontrollen ved å peke den mot det projiserte bildet.
  - Påse at batteriene er satt i riktig.
  - Bytt ut batteriet når det er oppbrukt.

### Lysdiode-meldinger

| 84                                      |                                                       | State                                       | us-LED                                                |                                                                                                    |
|-----------------------------------------|-------------------------------------------------------|---------------------------------------------|-------------------------------------------------------|----------------------------------------------------------------------------------------------------|
| wessage                                 | (Rød)                                                 | (Grønn)                                     | (blå)                                                 | (Hvit)                                                                                               |
| Hvilemodus-status<br>(koblet til strøm) | Jevnt lys                                             |                                             |                                                       |                                                                                                    |
| Strømmen er på                          |                                                       |                                             |                                                       | Jevnt lys                                                                                            |
| Status for systemoppstart               |                                                       | Jevnt lys                                   |                                                       |                                                                                                    |
| Strøm Av (Kjøling)                      |                                                       |                                             |                                                       | Blinkende<br>(0,5 sek. av / 0,5 sek. på).<br>Går tilbake til å lyse rødt<br>når kjøleviften slås av. |
| Bluetooth-høyttaler                     |                                                       |                                             |                                                       | Jevnt lys                                                                                            |
| Bluetooth-paring                        | Blinkende<br>(Rød 1/6 sek.,<br>deretter blå 1/6 sek.) |                                             | Blinkende<br>(Rød 1/6 sek.,<br>deretter blå 1/6 sek.) |                                                                                                    |
| Ventemodus til strøm<br>på              |                                                       |                                             |                                                       | Jevnt lys                                                                                            |
| Smarthjem-tilstand<br>(ventemodus)      | Jevnt lys                                             |                                             |                                                       | Blinkende<br>(3 sek. av / 0,5 sek. på)                                                               |
| Feil (lampefeil)                        | Blinkende<br>(0,5 sek. av /<br>0,5 sek. på)           |                                             |                                                       |                                                                                                    |
| Feil (viftefeil)                        | Blinkende<br>(0,5 sek. av /<br>0,5 sek. på)           | Blinkende<br>(0,5 sek. av /<br>0,5 sek. på) |                                                       |                                                                                                    |
| Feil (overtemp.)                        | Jevnt lys                                             | Jevnt lys                                   |                                                       |                                                                                                    |
| USB-<br>fastvareoppgradering            | Blinkende                                             |                                             | Jevnt lys                                             |                                                                                                    |

Slå av:

•

٠

•

•

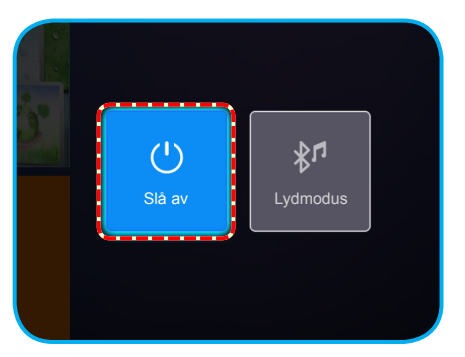

Temperaturadvarsel:

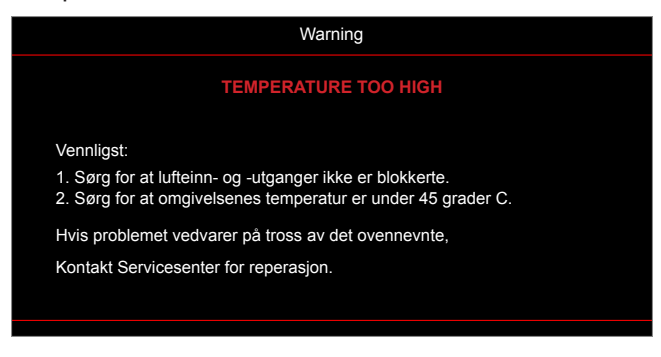

Viftefeil:

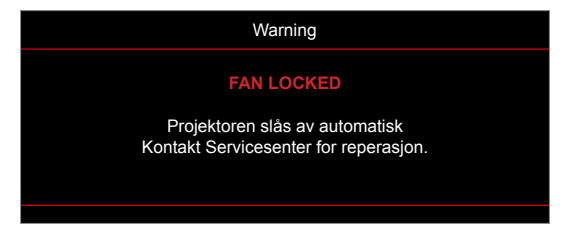

Advarsel om avslåing:

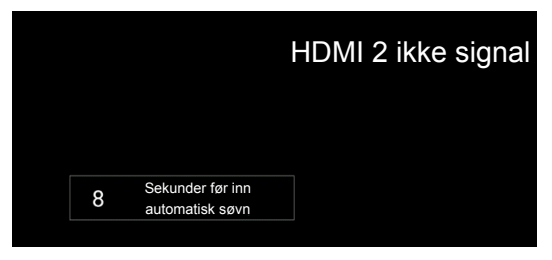

### Spesifikasjoner

| Optisk                    | Forklaring                                                                                  |
|---------------------------|---------------------------------------------------------------------------------------------|
|                           | - Grafikk opp til 2160p ved 60 Hz                                                           |
| Maksimal oppløsning       | - Maksimal oppløsning: HDMI1 (2.0): 2160p ved 60 Hz                                         |
|                           | HDMI2 (2.0): 2160p ved 60 Hz                                                                |
| Linse                     | Fast linse                                                                                  |
| Bildestørrelse (diagonal) | 30–200 tommer                                                                               |
| Projiseringsavstand       | 0,8–5,3 m                                                                                   |
| Elektrisk                 | Forklaring                                                                                  |
|                           | - HDMI V2.0 x2                                                                              |
|                           | - USB 3.0 (for USB-minnepinne (opptil 64 GB (NTFS) eller Service)                           |
| Innganger                 | - USB 2.0 (for USB-minnepinne (opptil 64 GB (NTFS) eller Service)                           |
|                           | - RJ-45 (støtter ikke web-kontroll)                                                         |
|                           | - Hodetelefonkontakt                                                                        |
|                           | - USB 3.0 (for 5 V strøm 1,5 A)                                                             |
| Utganger                  | - USB 2.0 (for 5 V strøm 1 A)                                                               |
|                           | - SPDIF ut (PCM eller Bitstream)                                                            |
|                           | Merk: PCM støtter 2 kanaler, og Bitstream støtter 5.1 kanaler (dvs. Dolby-<br>gjennomgang). |
| Fargegjengivelse          | 1073,4 millioner farve                                                                      |
| Skannebastichet           | - Horisontal skannefrekvens: 31–135 kHz                                                     |
| Skarmenastighet           | - Vertikal skannefrekvens: 24–120 Hz                                                        |
| Innebygd høyttaler        | 2 x 8 W høyttalere                                                                          |
| Krav til strøm            | 100–240 V ± 10 %, vekselstrøm 50/60 Hz                                                      |
| Inngående strømstyrke     | 3,8–1,0 A                                                                                   |
| Mekanisk                  | Forklaring                                                                                  |
| Monteringsretning         | Foran, bak, foran-tak, bak-tak                                                              |
| Mål                       | - 220 x 220 x 125 mm (uten føtter)                                                          |
| (B x D x H)               | - 220 x 220 x 135 mm (med føtter)                                                           |
| Vekt                      | 3,76kg                                                                                      |
| Miljøforhold              | Opererer i 5–40 °C, 10 til 85 % fuktighet (ikke-kondenserende)                              |

Merk: Alle spesifikasjoner kan endres uten forvarsel.

### Konfigurere Smarthjem med projektoren

#### **Opprette en Device Cloud-konto**

1. Åpne en nettleser, og gå til påloggingssiden for Optoma Device Cloud. Klikk deretter **Ny konto** for å opprette en ny konto.

Merk: Nettadresse for Optoma Device Cloud:https://mydevices.optoma.com.

| User Name |  |  |
|-----------|--|--|
| Password  |  |  |

2. Angi den nødvendige kontoinformasjonen for Optoma Device Cloud, og skriv inn autentiseringskoden i feltet *Verify Code*.

| User Name[5-15]            |  |
|----------------------------|--|
| E-Mail                     |  |
| Password[5-15]             |  |
| Comfirm Pasword            |  |
| erify Code : 142911 reload |  |
| Verify Code                |  |

3. Klikk **Create Account** for å opprette en konto. Dersom kontoen kunne registreres, vises en melding på skjermen.

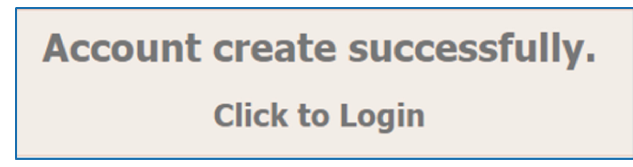

Når kontoen er konfigurert, kan du fortsette med å logge på systemet.

### **Registrere projektoren til Device Cloud**

1. Åpne en nettleser, og gå til påloggingssiden for Optoma Device Cloud. Angi brukernavn og passord, og klikk **Login** for å logge på systemet.

| User Name |  |  |
|-----------|--|--|
| Password  |  |  |

2. Klikk **Add** for å legge til informasjonen om den nye projektoren. Følgende trinn krever **Paringskode**data. Sørg for at du blir på denne siden, og still inn følgende på projektoren.

| Device-  | Add          |
|----------|--------------|
| No Data. | Add new item |
|          |              |
|          |              |

3. Gå til **Program > Smarthjem** på projektoren.

4. Klikk **Registrer** for å hente den 4-sifrede paringskoden fra Device Cloud. Når paringskoden er generert, vises den i *Vis paringskode*-feltet.

| Innstilling<br>Smarthjem- | ger<br>innstillinger          |                   |
|---------------------------|-------------------------------|-------------------|
|                           | Registrer projektor hos Alexa | Registrer         |
|                           | Serial Number                 | Q999999AAAAAC9999 |
|                           | Vis paringskode               |                   |
|                           | Nettverksstatus               | Feil              |
|                           | Nettverksgrensesnitt          |                   |
|                           | Wi-Fi-SSID                    |                   |
|                           |                               |                   |
|                           |                               |                   |

Merk: Hvis paringskoden ikke vises, sjekker du nettverksforbindelsen og gjentar trinnene ovenfor på nytt.

5. På *Device Cloud*-siden angir du serienummeret, paringskoden og projektornavnet i de gjeldende feltene. Klikk deretter **Submit** for å registrere projektoren.

| Add new [          | Device              |
|--------------------|---------------------|
| Submit             | Back                |
| The fields of bule | are need fill data. |
| a                  |                     |
| Number:            |                     |
| Pair Code:         |                     |
| Alias:             |                     |
|                    |                     |

#### Merk:

- Serienummeret og paringskodeinformasjonen kan hentes fra Smarthjem-innstillingssiden. (Se trinn 4.)
- Dataene i «Alias»-feltet kan endres senere.
- 6. Når registreringsprosessen er fullført, vises serienummer og projektornavnet på Device-siden.

| Device-Add       |       |              |
|------------------|-------|--------------|
| Serial Number    | Alias |              |
| SN20171109001    | zebra | Alias Remove |
| Device is added. |       |              |

Slik gjør du for å redigere informasjonen:

- Klikk Alias for å endre projektornavnet.
- · Klikk Remove for å slette serienummeret.

### Aktivere Alexa-ferdigheter

1. Åpne en nettleser, og gå til Amazons nettside («https://alexa.amazon.com»). Logg deretter på med Alexa-kontoen.

| 🔿 amazon alexa                         |                  |  |
|----------------------------------------|------------------|--|
| Sign in                                | Forgot password? |  |
| Email (phone for mobile accounts)      |                  |  |
| Amazon password                        |                  |  |
| Show password                          |                  |  |
| Keep me signed in. Details             |                  |  |
| או אטוכ                                |                  |  |
| New to Amazon?                         |                  |  |
| CREATE A NEW AMAZON ACC                | OUNT             |  |
|                                        |                  |  |
| © 1996-2017, Amazon.com, Inc. or its a | affiliates       |  |

2. Gå til menyen, og velg **Skills**. Angi deretter søkeordet (dvs. Optoma, Projector, Smarthome, Smart home, Smartprojector, projector, UHD51A, UHD400X, UHD41A, Display, Voice) i søkeboksen, og klikk Search (**Q**).

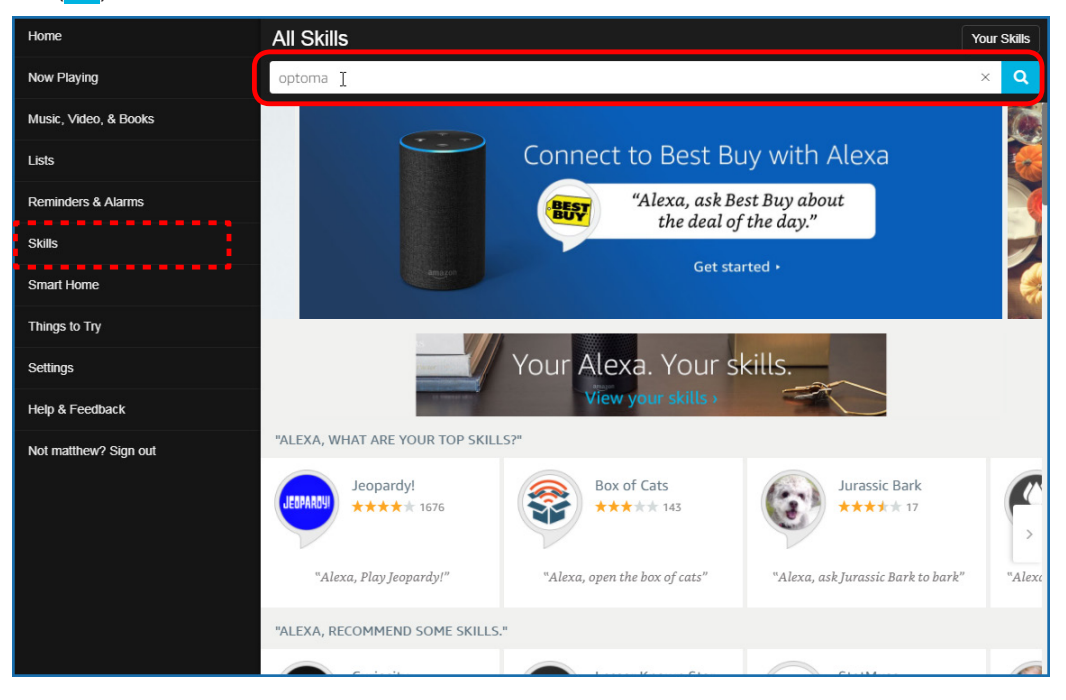
3. Velg ferdigheten du vil bruke fra listen.

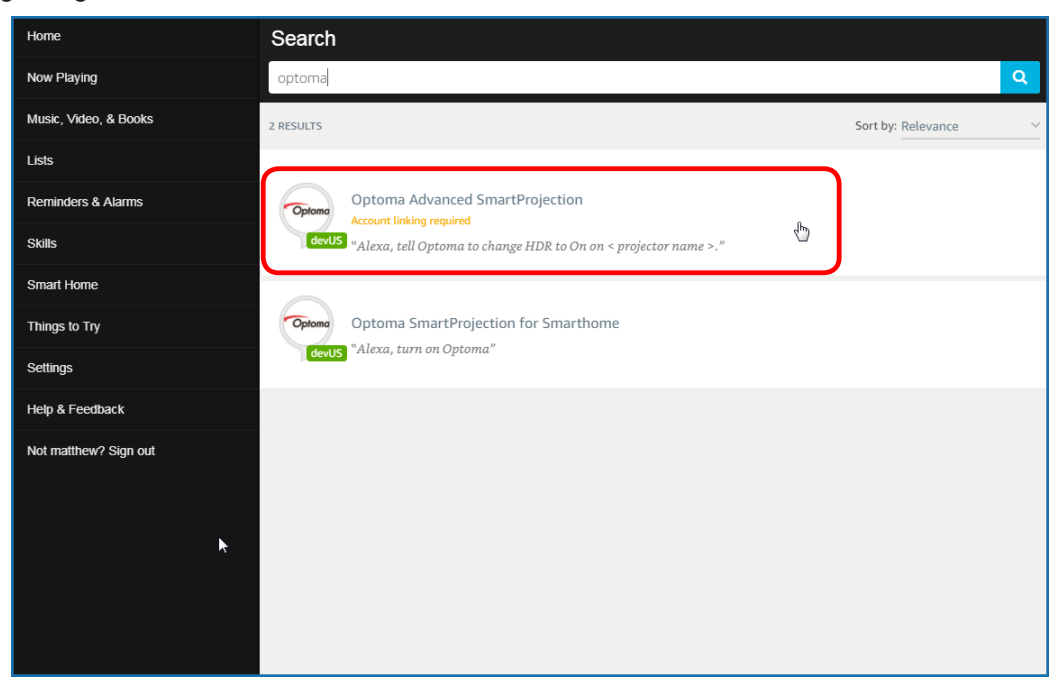

4. På siden til den valgte ferdigheten klikker du **ENABLE** for å bruke ferdigheten.

| Home                  | Optoma Advanced SmartProjection                                                                                                    |                                                                            |                                                                             |
|-----------------------|----------------------------------------------------------------------------------------------------|----------------------------------------------------------------------------|-----------------------------------------------------------------------------|
| Now Playing           | Optoma Advanced SmartProjection                                                                                                    |                                                                            |                                                                             |
| Music, Video, & Books |                                                                                                    |                                                                            |                                                                             |
| Lists                 | devUS                                                                                                    | Account linking required                                                   |                                                                             |
| Reminders & Alarms    | TRY SAYING                                                                                                    |                                                                            |                                                                             |
| Skills                | "Alexa, tell Optoma to change HDR to                                                                                                    | "Alexa, tell Optoma to change Pure<br>Motion to Middle on < projector name | "Alexa, tell Optoma to change Display<br>Mode to Cinema on < projector name |
| Smart Home            |                                                                                                    | >,"                                                                        | >."                                                                         |
| Things to Try         | ABOUT THIS SKILL                                                                                                    |                                                                            |                                                                             |
| Settings              | Use advanced custom skills to enhance your Home Cinema Projection experience when using an Optoma Alexa enabled projector such as UHD51A. Change between 4 HDR Picture Modes, 3 Pure Motion (MEMC) settings and various Display Modes on the fly with Optoma Advanced SmartProjection custom skills.<br>"Alexa, tell Optoma to change HDR to On on < projector name >." |                                                                            |                                                                             |
| Help & Feedback       |                                                                                                    |                                                                            |                                                                             |
| Not matthew? Sign out | "Alexa, tell Optoma to change Picture Mode to Bright on < projector name >."                                                                                                    |                                                                            |                                                                             |
|                       | "Alexa, tell Optoma to change Picture Mode to Standard on < projector name >."                                                                                                    |                                                                            |                                                                             |
|                       | See More                                                                                                    |                                                                            |                                                                             |
|                       | SUPPORTED LANGUAGES                                                                                                    |                                                                            |                                                                             |
|                       | English                                                                                                    |                                                                            |                                                                             |
|                       | SKILL DETAILS                                                                                                    |                                                                            |                                                                             |

5. Nettleseren vil da bli sendt til enheten for autentisering av Device Cloud-kontoen. Angi Device Cloudkontoen og passordet du vil autentisere. Klikk deretter **Login** for å bekrefte kontoen.

| Account Link          | l |
|-----------------------|---|
| User Name<br>Password |   |
| Login                 |   |
|                       |   |
|                       |   |

6. Når autentiseringsprosessen er fullført, vil de følgende trinnene variere avhengig av den valgte ferdighetstypen: Smarthjem-ferdighet eller egendefinert ferdighet.

#### Smarthjem-ferdighet

a. Når Autentiseringsprosessen er fullført, lukker du vinduet for å finne enhetene du kan kontrollere med Alexa.

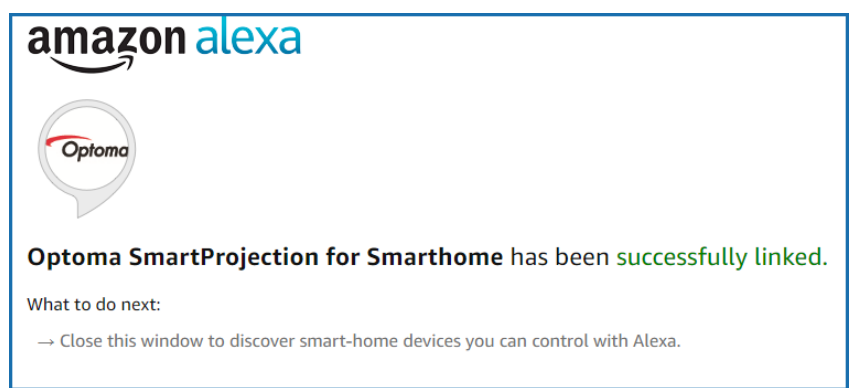

b. Et popup-vindu vises på skjermen. Klikk **DISCOVER DEVICES** for å oppdage smarthjem-enhetene.

| Discover Devices                     |                                       |
|--------------------------------------|---------------------------------------|
| Smart Home devices must be discovere | d before they can be used with Alexa. |
| CANCEL                               |                                       |

c. Søke etter smarthjem-enheter.

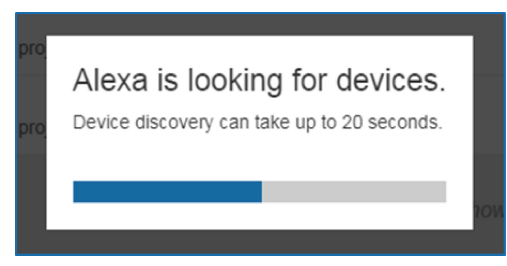

d. Under Device Cloud-kontoen vises listen over oppdagede enheter på Devices-siden.

| Devices                                         |           |          |                  |
|-------------------------------------------------|-----------|----------|------------------|
|                                                 |           |          | Sort by Newest 🗸 |
| Tiger<br>Optoma projrctor-SN20171109002         |           |          | Forget           |
| Lion (Offline)<br>Optoma projrctor-SN987654321  |           |          | Forget           |
| Tiger (Offline)<br>Optoma projrctor-SN123456789 |           |          | Forget           |
|                                                 | Showing 3 |          |                  |
|                                                 |           | Discover | Forget All       |
|                                                 |           |          |                  |

e. Nå kan du styre smarthjem-enhetene ved hjelp av talekommandoer.

#### Egendefinert ferdighet

a. Når autentiseringsprosessen er fullført, vises meldingen *Custom Skill Linking Successful* på skjermen. Deretter kan du lukke vinduet og nettsiden.

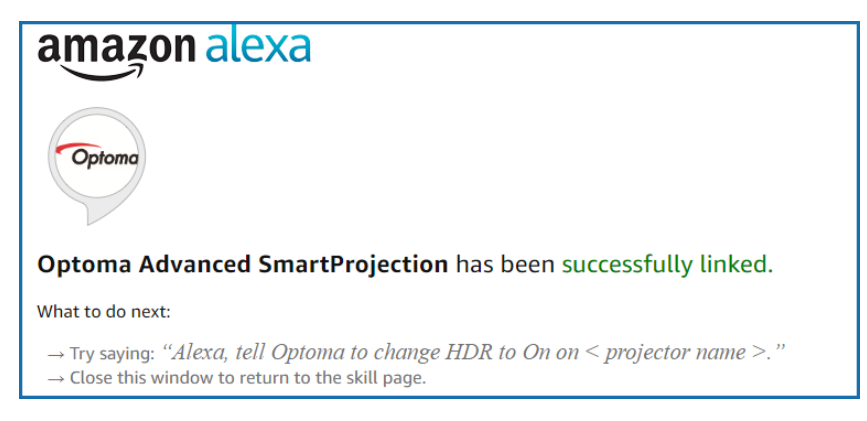

b. Nå kan du styre enheten ved hjelp av talekommandoene som er definert som egendefinert ferdighet.

### **Optomas kontorer globalt**

Kontakt ditt lokale kontor for service eller support.

USA

47697 Westinghouse Drive, Fremont, CA 94539, USA www.optomausa.com

Canada

47697 Westinghouse Drive, Fremont, CA 94539, USA www.optomausa.com

#### Sør-Amerika

47697 Westinghouse Drive, Fremont, CA 94539, USA www.optomausa.com

#### Europa

Unit 1, Network 41, Bourne End Mills, Hemel Hempstead, Herts, HP1 2UJ, United Kingdom www.optoma.eu Servicetlf: +44 (0)1923 691865

### **Benelux BV**

Randstad 22-123 1316 BW Almere The Netherlands www.optoma.nl

### Frankrike

Bâtiment E 81-83 avenue Edouard Vaillant 92100 Boulogne Billancourt, France 🖾 savoptoma@optoma.fr

#### Spania

C/ José Hierro, 36 Of. 1C 28522 Rivas VaciaMadrid, Spain

#### Tyskland

Wiesenstrasse 21 W D40549 Düsseldorf, Germany

#### Skandinavia

Lerpeveien 25 3040 Drammen Norway

PO.BOX 9515 3038 Drammen Norway

#### Korea

WOOMI TECH.CO., LTD. +82+2+34430004 4F, Minu Bldg.33-14, Kangnam-Ku, 🛅 +82+2+34430005 Seoul, 135-815, KOREA korea.optoma.com

888-289-6786 510-897-8601 services@optoma.com

888-289-6786 510-897-8601 services@optoma.com R

888-289-6786 510-897-8601 services@optoma.com

( +44 (0) 1923 691 800 📑 +44 (0) 1923 691 888 service@tsc-europe.com

📢 +31 (0) 36 820 0252 🕞 +31 (0) 36 548 9052

+33 1 41 46 12 20 📄 +33 1 41 46 94 35

**(** +34 91 499 06 06 📄 +34 91 670 08 32

( +49 (0) 211 506 6670 +49 (0) 211 506 66799 F 🛃 info@optoma.de

| C | +47 32 98 89 90 |
|---|-----------------|
| E | +47 32 98 89 99 |
|   | info@optoma.no  |

東京都足立区綾瀬3-25-18 株式会社オーエス

Japan

Taiwan

12F., No.213, Sec. 3, Beixin Rd., Xindian Dist., New Taipei City 231, Taiwan, R.O.C. www.optoma.com.tw

#### Hong Kong

Unit A, 27/F Dragon Centre, 79 Wing Hong Street, Cheung Sha Wan, Kowloon, Hong Kong

#### Kina

5F, No. 1205, Kaixuan Rd., **Changning District** Shanghai, 200052, China

sinfo@os-worldwide.com コンタクトセンター: 0120-380-495 www.os-worldwide.com

> +886-2-8911-8600 +886-2-8911-6550 services@optoma.com.tw asia.optoma.com

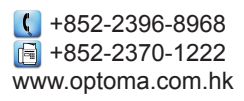

【 +86-21-62947376 🛅 +86-21-62947375 www.optoma.com.cn

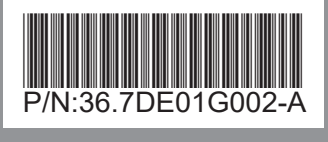